# 2014

# Enkel bruksanvisning MLLeder

| MLL            | eder - | 10m Qual      |                   |                    |                      |                      |       |       | 1     | - |                   |               |
|----------------|--------|---------------|-------------------|--------------------|----------------------|----------------------|-------|-------|-------|---|-------------------|---------------|
| Fil Vi         | s Ko   | mmando Res    | ultater I         | nnstillinger       | Hjelp                |                      |       |       |       |   |                   |               |
| <u>ହ  </u>     | ⊉   €  | 3 🖼 🌾 🎜       | · 🔄 ·             | 8                  |                      |                      |       |       |       |   |                   |               |
| <u>1</u> . Opp |        | Program 3. Sk | udd <u>4</u> . Si | um <u>5</u> . Heis | <u>6</u> . Egendefin | ert   <u>7</u> . Bia | Comp  |       |       | - | Anvisning         | 0:00 + 0:00   |
| Skive          | Lan    | Serie         | Ant               | Disinlin           | 11                   | 2                    | 3     | 4     | 5     | 6 | Automatisk        | 0.00          |
| 1 📕            | 1      | 40 Skudd      | 5                 | 40 Rifle           | *10.8                | 9.2                  | *10.9 | 7.1   | 4.3   | Ľ | C Serievis        | 0.00          |
| 2 📕            | 1      | 60 Skudd      | 6                 | 60 Rifle           | 10.1                 | *10.7                | 9.3   | 8.1   | *10.5 |   | C Lukket          | CTADT         |
| 3 📕            | 1      | 60 Skudd      | 5                 | 60 Rifle           | 8.7                  | *10.2                | 10.0  | 9.0   | 7.9   |   | Kun verdi         | Home)         |
| 4 📕            | 1      | 40 Skudd      | 5                 | 40 Pistol          | 9.9                  | *10.4                | 9.4   | *10.6 | 6.5   |   |                   |               |
| 5 📕            | 1      | 60 Skudd      | 5                 | 60 Pistol          | 9.2                  | *10.8                | *10.3 | 6.8   | 10.1  |   |                   |               |
| 6 📕            | 1      | 60 Skudd      | 5                 | 60 Pistol          | *10.6                | 9.4                  | *10.7 | 8.1   | 10.0  |   | CO D:0-           |               |
|                |        |               |                   |                    |                      |                      |       |       |       |   | C Prøve           | SKYT          |
|                |        |               |                   |                    |                      |                      |       |       |       |   | 60 Skudd<br>Omsk. | ANVIS         |
|                |        |               |                   |                    |                      |                      |       |       |       | - |                   | Nytt lag      |
|                |        |               |                   |                    |                      |                      |       |       |       |   |                   | Endre skyteko |
|                |        |               | m                 | 1                  |                      |                      |       |       |       | • |                   |               |
| ww.m           | egalin | k.no          |                   |                    |                      |                      |       |       |       |   | Skyt: Enkeltskudd | 40 Skudd      |

Ov

Megalink.

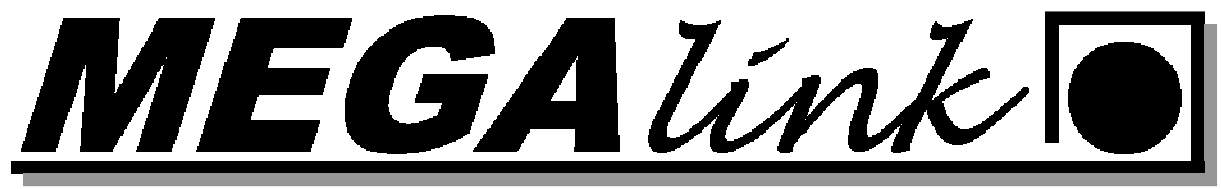

### Innholdsfortegnelse:

| Konfigurasjon:                                       | . 3 |
|------------------------------------------------------|-----|
| Oppsett Øvelse Hovedskyting:                         | 3   |
| Oppsett Finale:                                      | . 5 |
| Lagskyting:                                          | . 7 |
| Egendefinert Framtrekk:                              | . 7 |
| Sette skivene i vedlikehold:                         | 8   |
| Endring på skytterkort:                              | 9   |
| 6 Skudd i en skive:                                  | 9   |
| Omskyting: 1                                         | 11  |
| Skyteprogram: 1                                      | 12  |
| Ny egendefinert organisasjon med egne skyteprogram 1 | 12  |
| Endre eksisterende program:                          | 4   |
| Trening bytte av klasse:                             | 6   |
| Anbefalt treningsoppsett DFS 15m1                    | 6   |
| Trening 20x10 med Heis 1                             | 6   |
| DFS 15m ligg, Junior/v55/kl.2 og Senior 1            | 6   |
| DFS 35 15m Heis Auto 1                               | 16  |
| Endre serie til enkeltskudds anvisning 1             | 17  |
| Trykkverdiene: 1                                     | 17  |

| verktøyi                   | njar Me                    | enyrunksjoner                  | Fane    | н          | liokn | apperio | r seneva | g R    | adioknappe | r tor ar | wishingston                   | n Ko  | mmandopane     |
|----------------------------|----------------------------|--------------------------------|---------|------------|-------|---------|----------|--------|------------|----------|-------------------------------|-------|----------------|
| MLLeder                    | - 15m                      | /                              | /       |            |       |         |          |        |            |          |                               |       |                |
| il Vis Ko                  | ommando Res                | ultater Innstillinger          | Hjelp   |            |       |         | 1        |        |            | /        |                               |       |                |
| 오   🙋   é<br>1. Opprop   ; | 🎒 🗃 👘 🦨<br>2 Program 3 Ski | udd   <u>4</u> . Sum   5. Heis |         |            |       |         |          |        |            |          | Anvisning                     |       | 0.15 0.00      |
| kive Lag                   | Serie                      | Ant Disiplin                   | 11      | 2 3        | 4     | 5 6     | 7 8      | 19     | 10 Serie   | Total    | <ul> <li>Enkeltsku</li> </ul> | dd    | 0.00           |
| 1.8.1                      | Prøve Ligg                 | 5 J,2,V55, AG3                 | 9.3     | 7.8 *10.9  | 9.3   | *10.7   |          |        | 0          | 0        | C Serievis<br>C Lukket        |       | 0.00           |
| 2 📕 1                      | Prøve Ligg                 | 5 J.2,V55, AG3                 | *10.8   | 8.6 10.4   | 8.7   | 9.2     |          |        | 0          | 0        | C Kun verdi                   |       | START          |
| 3 🗸 1                      | Prøve Kne                  | 5 3-5                          | 9.4     | 7.5 10.1   | 9.9   | 9.7     |          |        | 0          | 0        |                               |       | (Home)         |
| 4 📕 1                      | Prøve Kne                  | 5 3-5                          | 7.8     | 10.7 10.6  | 9.4   | 10.4    |          |        | 0          | 0        |                               |       |                |
| 5 🛋 1                      | Prøve Kne                  | 5 3 5                          | 9.0     | 8.7 *10.8  | 7.8   | 8.6     |          |        | 0          | Q        | - 121/55 462                  | -     |                |
| 6 📕 1                      | Prøve Kne                  | 5 3 5                          | 5.2     | 8.7 *10.9  | 9.2   | 8.3     |          |        | 0          | 0        | Prøve Lig                     | 3     | SKYT           |
| 7 8 1                      | Prøve Kne                  | 5 3-5                          | 10.0    | 8.0 9.6    | *10.6 | 7.6     |          |        | 0          | 0        | Y Ligg                        |       | AND/IS         |
| 8 . 1                      | Prøve Ligg                 | 5 Liggende                     | *10.7   | 9.0 19.3   | 9.3   | 8.7     |          |        | 0          | 0        | C Ligg                        |       |                |
| 9 8 1                      | Prove Kne                  | 5 3-5                          | 10.0    | 9.9 *10.5  | *10.9 | 8.3     |          |        | 0          | 0        | C 5K+5L                       |       | Nytt lag       |
| 0 . 1                      | Prove Ligg                 | 5 Liggende                     | *10.9   | 10.4 *10.7 | 10.4  | 9.8     |          |        | 0          | 0        |                               |       | Endre skyteko  |
| /                          | 1                          |                                |         |            |       |         |          |        |            |          |                               | K     | omandknappe    |
| ww.megalin                 | hkno /                     |                                | 1       |            |       |         | -        |        |            | _        | 7                             |       | -              |
|                            | Aktiv                      | t Lag Aktiv Se                 | erie    |            |       | Evt     | Feilmelo | linger | Status fo  | r siste  | komande                       | Endre | Vindusstørrels |
| Status ko                  | ommunikasjo                | n med Sku                      | ddinfor | masjon r   | ned f | argekoo | ler      |        |            |          |                               |       |                |

Megalink a.s Hestehagen 6 1440 DRØBAK MEGA línk

Tlf.: 64 93 34 12 Fax: 64 93 88 03

|--|

### Konfigurasjon:

| Lisensi<br>Grense:                                                                                                    | navn og lisenskode fin<br>v.megalink.no                                                                                                    | ner dere                                                           | ? <b>**</b>                                                                     |
|----------------------------------------------------------------------------------------------------|----------------------------------------------------------------------------------------------------|--------------------------------------------------------------------|---------------------------------------------------------------------------------|
| Baneinformasjon<br>Lisensnavn<br>Sponsor<br>Hold<br>Bruksmåte<br>○ Normal<br>○ Skiskyting stevr<br>○ Felthurtig<br>Konnunikasjon<br>Kanal 1<br>Kanal 2<br>Kanal 3<br>Kanal 4<br>Ekstra USB kana | Megalink Liter<br>15m<br>15m<br>Kanalype Fra skive<br>USB: ML100446 V<br>11<br>15kke ibruk V<br>11<br>15ke ibruk V<br>15<br>15<br>15<br>15<br>15<br>15<br>15<br>15<br>15<br>15 | sing<br>Til skive<br>Til skive<br>Til 10 ÷<br>til 10 ÷<br>til 10 ÷ | ritekst                                                                         |
| Nettverksadresse<br>Ligger under MLI<br>Sekreteriat<br>Resultatprogram                                                                                                    | n til katalogen ML.<br>Res katalogen.                                                                                                    | Serienum<br>Adaptere<br>fungere. E<br>Mappen.                      | meret til USB Adaptere.<br>må installeres før det vil<br>Driveren ligger i STPL |
| Mappe                                                                                                    | \\K0NT0R\C\Megalink\Kontor\ML                                                                                                    | Angre                                                              |                                                                                 |

Grensesnitt mot skiver og resultatsystem legges inn i Fil  $\rightarrow$  Grensesnitt

### **Oppsett Øvelse Hovedskyting:**

Før skyting må følgende kontrolleres i dialogen for oppsett av øvelsen: Fil  $\rightarrow$  Velg Øvelse

| Valg av         | øvelse               | Opprette N                                                                                                    | iy Øvelse        |           | 8                      |
|-----------------|----------------------|----------------------------------------------------------------------------------------------------|------------------|-----------|------------------------|
| Velg            | øvelse               | Ny øvelse                                                                                                    |                  |           | Avbryt                 |
| Fjern           | øvelse Red           | iger innstillinger                                                                                                    | Gå til trening 🛌 | Setter an | legget tilbake til tre |
| Марре           | Øvelsesnavn          | Dato                                                                                                    | Program          | Fi        | Beskrivelse 🔺          |
| >Comp42         | 100m 10skiver        | 22.02.2010                                                                                                    | 100m             | H1        |                        |
| Comp03          | Øvelsesnavn 3        | 25.02.2009                                                                                                    | 15m              | H1        |                        |
| Comp04          | Musles when 1        | 04.03.2009                                                                                                    | Fasthold         | H2        |                        |
| Comp05          | Slette øvelser. Kan  | 23.03.2009                                                                                                    | Lg 20/30/40/60   | H1        |                        |
| Comp06          | ikke være den aktive | 23-24.05.2                                                                                                    | Fasthold         | H2        |                        |
| Comp07          | øvelsen.             | and the second second sec | 200m/300m        | H1        | E                      |
| Comp08          | 100m 12skiver        | 20.04.2009                                                                                                    | 100m             | H2        |                        |
| Comp09          | test 100m            | 23.04.2009                                                                                                    | 100m             | H1        |                        |
| Comp11          | Øvelsesnavn 11       | 18.09.2009                                                                                                    | Final            | F1        |                        |
| Comp12          | Hoved Luft           | 29.09.2009                                                                                                    | 40 Shot          | H1        |                        |
| Comp13          | Finale Luft          | 29.09.2009                                                                                                    | Final            | F1        |                        |
| Comp14          | Youth Main           | 30.09.2009                                                                                                    | 40 Shot          | H1        |                        |
| velser. CompXX  | er navnet på         | 30.09.2009                                                                                                    | Final            | F1        |                        |
| under C:\megali | nk\stpl.             | 13.10.2009                                                                                                    | La 20/30/40/60   | H1        |                        |
| III Compir      | i aviingsnamn 17     | 14.10.2009                                                                                                    | Lg 20/30/40/60   | H1        |                        |
| Comp18          | Øvelsesnavn 18       | 19.10.2009                                                                                                    | 40/60 skudd      | H1        |                        |
| Comp19          | Test 15m 2010        | 18.12.2009                                                                                                    | 15m              | H1        |                        |
| Comp20          | Test 10m             | 18 12 2009                                                                                                    | 60 Shot          | H1        |                        |
| Comp21          | test Fri             | 15.04.2008                                                                                                    | 100m             | H1        |                        |
| Comp22          | Øvelsesnavn 22       | 16.04.2008                                                                                                    | 100m             | H1        |                        |
| Comp22          | Lapende Fla          | 16.04.2008                                                                                                    | Løpende          | H1        |                        |
| Comp23          | Test 925 100m        | 18.06.2008                                                                                                    | 25skudd 100m     | H1        | <b>T</b>               |

Megalink a.s Hestehagen 6 1440 DRØBAK

MEGA línk 💽

Tlf.: 64 93 34 12 Fax: 64 93 88 03

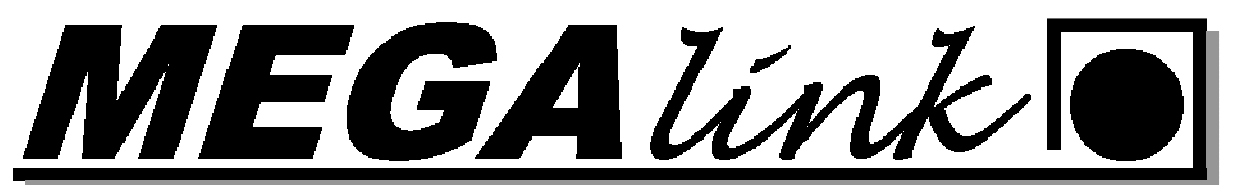

| Ivelsesinformasjo                                                                                                    | m                                                                                                    | Skytepro                                                                                                    | gram Ve                                                                                                    | elg organis                                                                | asjon og sk                                                                                                    | vteprogr                                                                                                    | am                                                                                                    | 1      |                                                                                                    | OK                                                                                       |
|----------------------------------------------------------------------------------------------------|----------------------------------------------------------------------------------------------------|----------------------------------------------------------------------------------------------------|----------------------------------------------------------------------------------------------------|----------------------------------------------------------------------------|----------------------------------------------------------------------------------------------------|----------------------------------------------------------------------------------------------------|----------------------------------------------------------------------------------------------------|--------|----------------------------------------------------------------------------------------------------|------------------------------------------------------------------------------------------|
| Ivelsesnavn<br>Ivelsesdato                                                                                                    | DFS 15m                                                                                                    | Organisa<br>Eritoko kytepro                                                                                                    | sion NO DFS                                                                                                    |                                                                            | G Hel                                                                                                    | le skiva<br>Idels<br>ste zoom                                                                                                |                                                                                                    |        |                                                                                                    | Avbryt                                                                                   |
| leskrivelse<br>Øvelse ID sk<br>samme som<br>Ivelses-ID                                                                                                    | al være den<br>i MLRes                                                                                                    | SuperFin                                                                                                    | als<br>iperfinale<br>m/Advarsel<br>i lagskifte for alle skiver<br>ning på tvillingmonitor                                                                                 |                                                                            | Anvisning<br>Tempo<br>I Aut<br>I Vis<br>I Kloi                                                                                          | 3<br>tomatisk velk<br>trykkverdier<br>kke på skytt                                                                           | omst melding<br>ers monitor                                                                                                    | -      | - Vendefigur instillinge<br>□ Delt klokkekn<br>□ Fjern rammesk<br>□ Ignorer tom pe<br>□ Fremtrekk av bånd<br>○ System | ar<br>app<br>udd<br>vriode                                                               |
|                                                                                                    | Bruk startnummer                                                                                                    |                                                                                                    | ke endre skive                                                                                                    |                                                                            | Skuddvis<br>Skudd Ve                                                                                                    | sning No<br>erdi Au                                                                                                    | rmal 🚬                                                                                                    | 1      | C Egendefinert                                                                                                    | 1                                                                                        |
| Kopier til alle                                                                                                    | Bruk startnummer     Send automatisk     Kopier til neste                                                                            | Skivetime                                                                                                    | ke endre skive<br>natisk utskrift                                                                                                    | Tolk                                                                       | Skuddvis<br>Skudd Vi                                                                                                    | rning No<br>erdi Au                                                                                                    | rmal <u>-</u><br>comatisk <u>-</u>                                                                                                    | Starts | C Egendefinert                                                                                                    | Simular avstand                                                                          |
| Kopier til alle                                                                                                    | Bruk startnummer     Send automatisk      Kopier til neste  isiplin prende                                                           | Skivetype                                                                                                    | ke endre skive<br>natisk utskrift<br>Verdisystem<br>Heltall                                                                                                    | Tolk                                                                       | Skuddvis<br>Skudd Vr<br>Følsomhet<br>Fink aliber                                                                                        | ning No<br>erdi Au<br>Lengde                                                                                                 | rmal<br>:omatisk<br>Frekvens  <br>3                                                                                                    | Starts | C Egendefinert                                                                                                    | Simulert avstand                                                                         |
| Copier til alle                                                                                                    | Bruk startnummer     Send automatisk      Kopier til neste      isiplin      gende 5                                                 | Skivetype<br>N0-DFS 15m Bifle<br>ND-DFS 15m Bifle                                                                                                    | ke endre skive<br>natisk utskrift<br>Verdisystem<br>Heltall<br>Heltall                                                                                                    | Tolk<br>5.60mm<br>5.60mm                                                   | Skuddvis<br>Skudd Vi<br>Følsomhet<br>Finkaliber<br>Finkaliber                                                                           | ming No<br>erdi Au<br>Lengde<br>3                                                                                            | rmal<br>:omatisk<br>  Frekvens  <br>3<br>3                                                                                                    | Starts | C Egendefinert<br>Instillinger<br>Faktisk avstand<br>15                                                               | Simulert avstand                                                                         |
| opier til alle                                                                                                    | Bruk startnummer     Send automatisk      Kopier til neste      isiplin      gende 5 5                                               | Skivetype<br>NO-DFS 15m Rifle<br>NO-DFS 15m Rifle<br>NO-DFS 15m Rifle                                                                                                    | ke endre skive<br>natisk utskrift<br>Verdisystem<br>Heltall<br>Heltall<br>Heltall                                                                                         | Tolk<br>5.60mm<br>5.60mm<br>5.60mm                                         | Følsomhet<br>Finkaliber<br>Finkaliber<br>Finkaliber                                                                                     | nning No<br>erdi Au<br>Lengde<br>3<br>3<br>3                                                                                 | rmal <u>-</u><br>comatisk <u>-</u><br>Frekvens 3<br>3<br>3<br>3                                                                                                    | Starts | C Egendefinert<br>Instillinger<br>Faktisk avstand<br>15<br>15<br>15                                                   | Simulert avstand                                                                         |
| copier til alle                                                                                                    | Bruk startnummer  Send automatisk  Kopier til neste  isiplin  gende  5  5  5  5  5  5  5  5  5  5  5  5  5                           | Skivetype<br>N0-DFS 15m Rifle<br>N0-DFS 15m Rifle<br>N0-DFS 15m Rifle<br>N0-DFS 15m Rifle                                                                                 | ke endre skive<br>natisk utskrift<br>Verdisystem<br>Heltall<br>Heltall<br>Heltall                                                                                         | Tolk<br>5.60mm<br>5.60mm<br>5.60mm<br>5.60mm                               | Følsomhet<br>Finkaliber<br>Finkaliber<br>Finkaliber<br>Finkaliber<br>Finkaliber                                                         | rning No<br>erdi Au<br>Lengde<br>3<br>3<br>3                                                                                 | rmal <u></u> comatisk <u></u><br>Frekvens 3<br>3<br>3<br>3<br>3<br>3<br>3<br>3<br>3                                                                                                    | Starts | C Egendefinert<br>Instillinger<br>Faktisk avstand<br>15<br>15<br>15<br>15                                             | Simulert avstand<br>15<br>15<br>15<br>15                                                 |
| opier til alle                                                                                                    | Bruk startnummer     Send automatisk     Kopier til neste     isiplin gende 5 5 5 5 5 5 5 5 5 5 5 5 5 5 5 5 5 5 5                    | Skivetype<br>N0-DFS 15m Rifle<br>N0-DFS 15m Rifle<br>N0-DFS 15m Rifle<br>N0-DFS 15m Rifle                                                                                 | ke endre skive<br>natisk utskrift<br>Verdisystem<br>Heltall<br>Heltall<br>Heltall<br>Pertall                                                                              | Tolk<br>5.60mm<br>5.60mm<br>5.60mm                                         | Følsomhet<br>Finkaliber<br>Finkaliber<br>Finkaliber<br>Finkaliber<br>Finkaliber                                                         | rning No<br>erdi Au<br>Lengde<br>3<br>3<br>3<br>3<br>3<br>3<br>3<br>3<br>3<br>3<br>3<br>3<br>3<br>3                          | rmal<br>romatisk<br>Frekvens ]<br>3<br>3<br>3<br>3<br>3<br>3<br>3<br>3<br>3<br>3<br>3<br>3<br>3                                                                                                    | Starts | C Egendefinert<br>Instillinger<br>Faktisk avstand<br>15<br>15<br>15<br>15<br>15                                       | Simulert avstand<br>15<br>15<br>15<br>15<br>15                                           |
| opier til alle<br>V Di<br>V Si<br>V 3-<br>V 3-<br>V  | Bruk startnummer     Send automatisk     Kopier til neste     siglin     gende     5     Disiplir                                    | Skivetype<br>N0-DFS 15m Rife<br>N0-DFS 15m Rife<br>N0-DFS 15m Rife<br>N0-DFS 15m Rife<br>N0-DFS 15m Rife<br>N0-DFS 15m Rife                                               | ke endre skive<br>natisk utskrift<br>Verdisystem<br>Heltall<br>Heltall<br>Heltall<br>n når Automatisk                                                                     | Tolk<br>5.60mm<br>5.60mm<br>5.60mm<br>5.60mm<br>4. disiplinva              | Følsomhet<br>Finkaliber<br>Finkaliber<br>Finkaliber<br>Finkaliber<br>Jg er valgt                                                        | nning No<br>erdi Au<br>Lengde<br>3<br>3<br>3<br>3<br>3<br>3<br>3<br>3<br>3<br>3<br>3<br>3<br>3<br>3<br>3<br>3<br>3<br>3<br>3 | rmal vomatisk vomatisk vomatisk vomatisk vomatisk vomatisk vomatisk vomatisk vomatisk vomatisk vomatisk vomatisk<br>Reference vomatisk vomatisk vomatisk vomatisk vomatisk vomatisk vomatisk vomatisk vomatisk vomatisk vomatisk vo<br>Reference vomatisk vomatisk vomatisk vomatisk vomatisk vomatisk vomatisk vomatisk vomatisk vomatisk vomatisk vo<br>Reference vomatisk vomatisk vomatisk vomatisk vomatisk vomatisk vomatisk vomatisk vomatisk vomatisk vomatisk vo<br>Reference vomatisk vomatisk vomatisk vomatisk vomatisk vomatisk vomatisk vomatisk vomatisk vomatisk vomatisk vo<br>Reference vomatisk vomatisk vomatisk vomatisk vomatisk vomatisk vomatisk vomatisk vomatisk vomatisk vomatisk vo<br>Reference vomatisk vomatisk vomatisk vomatisk vomatisk vomatisk vomatisk vomatisk vomatisk vomatisk vomatisk vo<br>Reference vomatisk vomatisk vomatisk vomatisk vomatisk vomatisk vomatisk vomatisk vomatisk vomatisk vomatisk vo<br>Reference vomatisk vomatisk vomatisk vomatisk vomatisk vomatisk vomatisk vomatisk vomatisk vomatisk vomatisk vo<br>Reference vomatisk vomatisk v | Starts | C Egendefinert<br>Instillinger<br>Faktisk avstand<br>15<br>15<br>15<br>15<br>15                                       | Simulert avstand<br>15<br>15<br>15<br>15<br>15<br>15                                     |
| opier til alle<br>V Lit<br>V 3-<br>V 3-<br>V | Bruk startnummer  Send automatisk  Kopier til neste  siplin  ggende  5  Disiplir  5  Disiplir  5  5  5  5  5  5  5  5  5  5  5  5  5 | Skivetype<br>N0-DFS 15m Rifle<br>N0-DFS 15m Rifle<br>N0-DFS 15m Rifle<br>N0-DFS 15m Rifle<br>N0-DFS 15m Rifle<br>N0-DFS 15m Rifle<br>N0-DFS 15m Rifle                     | ke endre skive<br>natisk utskrift<br>Verdisystem<br>Heltall<br>Heltall<br>Heltall<br>n når Automatisk<br>Heltall                                                          | Tolk<br>5.60mm<br>5.60mm<br>5.60mm<br>5.60mm<br>c disiplinva<br>5.60mm     | Følsomhet<br>Finkaliber<br>Finkaliber<br>Finkaliber<br>Finkaliber<br>Finkaliber<br>Ig er valgt<br>Finkaliber                            | nning No<br>erdi Au<br>Lengde<br>3<br>3<br>3<br>3<br>3<br>3<br>3<br>3<br>3<br>3<br>3<br>3<br>3<br>3<br>3<br>3<br>3<br>3<br>3 | rmal vomatisk vomatisk vo<br>vomatisk vomatisk v<br>Vomatisk vomatisk vomatisk vomatisk vomatisk vomatisk vomatisk vomatisk vomatisk vomatisk vomatisk vomatisk vomatisk vomatisk vomatisk vomatisk vomatisk vomatisk vomatisk vomatisk vomatisk vomatisk vomatisk vomatisk vomatisk vomatisk vomatisk vo                                                                            | Starts | C Egendefinert<br>Instillinger<br>Faktisk avstand<br>15<br>15<br>15<br>15<br>15<br>15<br>15                           | Simulert avstand<br>15<br>15<br>15<br>15<br>15<br>15<br>15<br>15<br>15<br>15             |
| V         Di           V         Lij           V         3-           V         3-           V         3-           V         3-           V         3-           V         3-           V         3-           V         3-           V         3-           V         3-           V         3-           V         3-                                                                                                    | Bruk startnummer  Send automatisk  Kopier til neste  siplin  gende  5  5  5  5  5  5  5  5  5  5  5  5  5                            | Skivetype<br>N0-DFS 15m Rifle<br>N0-DFS 15m Rifle<br>N0-DFS 15m Rifle<br>N0-DFS 15m Rifle<br>N0-DFS 15m Rifle<br>N0-DFS 15m Rifle<br>N0-DFS 15m Rifle<br>N0-DFS 15m Rifle | e endre skive<br>natisk utskrift<br>Verdisystem<br>Heltall<br>Heltall<br>Heltall<br>n når Automatisk<br>Heltall<br>Heltall<br>Heltall                                     | Tolk<br>5.60mm<br>5.60mm<br>5.60mm<br>5.60mm<br>5.60mm<br>5.60mm<br>5.60mm | Følsomhet<br>Finkaliber<br>Finkaliber<br>Finkaliber<br>Finkaliber<br>Einkaliber<br>Finkaliber<br>Finkaliber<br>Finkaliber               | nning No<br>erdi Au<br>Lengde<br>3<br>3<br>3<br>3<br>3<br>3<br>3<br>3<br>3<br>3<br>3<br>3<br>3<br>3<br>3<br>3<br>3<br>3<br>3 | rmal<br>romatisk<br>Frekvens<br>3<br>3<br>3<br>3<br>3<br>3<br>3<br>3<br>3<br>3<br>3<br>3<br>3                                                                                                    | Starts | C Egendefinert<br>Instillinger<br>Faktisk avstand<br>15<br>15<br>15<br>15<br>15<br>15<br>15<br>15                     | Simulert avstand<br>15<br>15<br>15<br>15<br>15<br>15<br>15<br>15<br>15<br>15             |
| Kopier til alle                                                                                                    | Bruk startnummer Send automatisk Kopier til neste siplin gende 5 5 5 5 5 5 5 5 5 5 5 5 5 5 5 5 5 5 5                                 | Skivetype<br>N0-DFS 15m Rifle<br>N0-DFS 15m Rifle<br>N0-DFS 15m Rifle<br>N0-DFS 15m Rifle<br>N0-DFS 15m Rifle<br>N0-DFS 15m Rifle<br>N0-DFS 15m Rifle<br>N0-DFS 15m Rifle | ke endre skive<br>natisk utskrift<br>Verdisystem<br>Heltall<br>Heltall<br>Heltall<br>Heltall<br>Heltall<br>Heltall<br>Heltall<br>Heltall<br>Heltall<br>Heltall<br>Heltall | Tolk<br>5.60mm<br>5.60mm<br>5.60mm<br>5.60mm<br>5.60mm<br>5.60mm<br>5.60mm | Følsomhet<br>Finkaliber<br>Finkaliber<br>Finkaliber<br>Finkaliber<br>Finkaliber<br>Finkaliber<br>Finkaliber<br>Finkaliber<br>Finkaliber | nning No<br>erdi Au<br>Lengde<br>3<br>3<br>3<br>3<br>3<br>3<br>3<br>3<br>3<br>3<br>3<br>3<br>3<br>3<br>3<br>3<br>3<br>3<br>3 | rmal  rmal rmal rmal rmal rmal rmal rmal rmal                                                                                                    |        | C Egendefinert<br>Instillinger<br>Faktisk avstand<br>15<br>15<br>15<br>15<br>15<br>15<br>15<br>15<br>15<br>15         | Simulert avstand<br>15<br>15<br>15<br>15<br>15<br>15<br>15<br>15<br>15<br>15<br>15<br>15 |

- Navn på øvelsen: Fritekst
- Øvelsesdato: Dato øvelsen skal skytes
- Organisasjon: NO DFS, NO NSF eller egen definert
- Skyteprogram: Velg skyteprogram som skal skytes
- Filbokstav (normalt H1 på innledende og O1 på finale) NB! Denne må være lik i MLRes for denne øvelsen.
- Faktisk avstand og simulert avstand skal være samme under konkurranser.
- Disiplin kan settes manuelt eller hentes fra MLRes. NB! Må tas vekk når det skal endres manuelt.
- Verdisystem
- Følsomhet (Viktig på 100meter Finkaliber ved bruk av kal.22 og grovkaliber ved bruk av 6.5x55.
- Fremtrekk lengde= i mm hvor mye bånd som skal trekkes. Frekvens= Antall skudd før båndet skal trekkes.

Nytt Lag:

• Trykk på "Nytt lag" knappen og kontroller lagnummer

FAT MUL 1 100 1011

- I MLLeder stå på fane 1.Opprop og sjekk at alle skytterene kommer inn på standplass.
- Når alle skytterene er på plass trykk skyt og velkomstbilde på monitor forsvinner.

|                | leder | - 100m 10skiver                  |        |                                             |                 |        |
|----------------|-------|----------------------------------|--------|---------------------------------------------|-----------------|--------|
| Fil V          | is K  | ommando Re                       | sultat | er Innstillinger Hj                         | elp             |        |
| 2              | (2)   | 🗐 🚅   💎 🍌                        | -<br>2 | 3 💡                                         |                 |        |
| <u>1</u> . Opp | prop  | <u>2</u> . Program <u>3</u> . SI | kudd   | <u>4</u> . Sum <u>5</u> . Heis <u>6</u> . E | gendefinert     |        |
| Skive          | Lag   | Serie                            | Ant    | Skytter                                     | Forening        | Klasse |
| 1 📕            | 1     | Prøve                            | 3      | 91 Stomperud                                | 7. juni         | R      |
| 2 📕            | 1     | Prøve                            | 3      | Pondus                                      | Frogn og Drøbak | R      |
| 3 📕            | 1     | Prøve                            | 3      | Jokeren                                     | Salangsdalen    | ER     |
| 4 📕            | 1     | Prøve                            | 3      | Jokke                                       | Frogn og Drøbak | ER     |
| Б <b>Ш</b>     | 1     | Draws                            | 2      | Dala                                        | Andahu          | 1      |

Megalink a.s Hestehagen 6 1440 DRØBAK

<u>MEGAlínk</u> 🖲

Tlf.: 64 93 34 12 Fax: 64 93 88 03

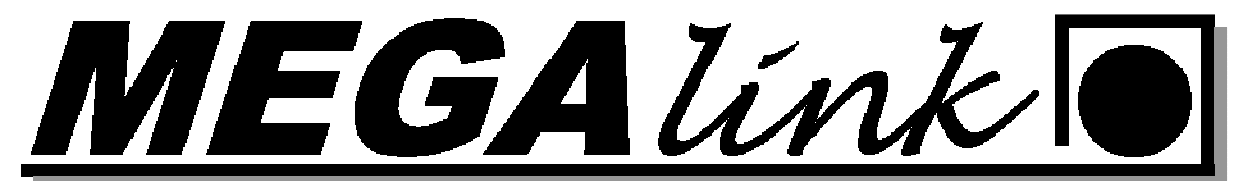

- Velg så fane 2.Program
- Kontroler Serie, Program, Følsomhet, skivetype og Motorfremtrekket er riktig. Er følsomheten feil gå til Innstillinger→skiver og rett på det

| O MLI          | eder  | - 100m 10skive         | r      |                |               |                         | 101.70000  | 34        |       |
|----------------|-------|------------------------|--------|----------------|---------------|-------------------------|------------|-----------|-------|
| Fil V          | is K  | ommando Re             | sultat | er Inns        | tilling       | er Hjelp                |            |           |       |
| 2              | 😰   e | 🗐 🚅 🍖 🖈                | 🖣   🗗  | 3 💡            |               |                         |            |           |       |
| <u>1</u> . Opp | orop  | 2. Program <u>3.</u> S | kudd   | <u>4</u> . Sum | <u>5</u> . He | eis <u>6</u> . Egendefi | inert      |           |       |
| Skive          | Lag   | Serie                  | Ant    | Klasse         | Kat.          | Program                 | Følsomhet  | Skivetype | Motor |
| 1 💻            | 1     | Prøve                  | 3      | R              |               | 100m                    | Finkaliber | DFS 100m  | 10/20 |
| 2 📕            | 1     | Prøve                  | 3      | R              |               | 100m                    | Finkaliber | DFS 100m  | 10/20 |
| 3 📕            | 1     | Prøve                  | 3      | ER             |               | 100m                    | Finkaliber | DFS 100m  | 10/20 |
| 4 📕            | 1     | Prøve                  | 3      | ER             |               | 100m                    | Finkaliber | DFS 100m  | 10/20 |
| 5 📕            | 1     | Prøve                  | 3      | J              |               | 100m                    | Finkaliber | DFS 100m  | 10/20 |
| 6 📕            | 1     | Prøve                  | 3      | J              |               | 100m                    | Finkaliber | DFS 100m  | 10/20 |

- Gå så til fane 3.Skudd. Sjekk at det ikke ligger skudd på noen av skivene. Nå kan skytingen startes.
- Start klokken samtidig med "Klar om 10 sekunder"
- Ved lukket anvisning trykkes det på ANVIS knappen når det skal anvises
- Velg neste serie og trykk SKYT for å klargjøre til neste skyting. I kollonen serie står navnet på aktiv serie det skytes på. Kontroller at det står riktig her før du starter neste serie.

### **Oppsett Finale:**

I MLLeder må man sjekke/endre følgende parametere ved overgang fra hovedskyting til finale:

- Filbokstav (O1 for finale på 100m/15m og O2 på 200m/300m)
- Skyteprogram
- Finale 100m •
- Finale 200m/300m

MEGAlínk

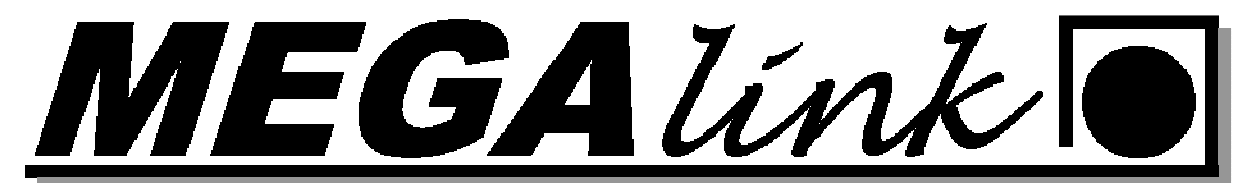

Startsum (Startsum for finale og ingen startsum for hovedskyting)

| Innstillinger for øvelsen                     | Velg or                                                          | rganisasion   | oa skyte            | orogram o                    | maana 1   | 00m      |                                         | ? ×              |
|-----------------------------------------------|------------------------------------------------------------------|---------------|---------------------|------------------------------|-----------|----------|-----------------------------------------|------------------|
| Øvelsesinformasjon                            | Skyteprogram                                                     | - Contraction | C Hele              | skiva                        | ingung i  |          | 1                                       | OK               |
| Øvelsesdato 04.11.2011                        | Skyteprogram Omgang 10                                           | 00/           |                     | e zoom                       |           |          |                                         | Avbryt           |
| Beskrivelse<br>Øvelse ID skal være den        | Superfinale<br>m (Advance)                                       |               | - Anvisnir<br>Tempo | 1g                           | 3         | ]        | Vendefigur instillir<br>Delt klokkeknap | per              |
| samme som i MLRes                             |                                                                  |               | I ✓ Auto            | matisk velkoms<br>ykkverdier | t melding |          | Fjern rammeskud<br>Ignorer tom perio    | ide IM           |
| Øvelses-ID 01 Bruk startnummer                | Felles lagskifte for alle skiver<br>Anvisning på tvillingmonitor | ×<br>□        | Skuddy              | ke pa skytters r<br>isning   | Normal    | Ŧ        | Fremtrekk av bår                        | d ,              |
| Send automalisk                               | Automatisk disipiinvaig<br>Automatisk utskrift                   |               | Skudd \             | /erdi Desimaler              | Automatis | sk 🔻     | C Egendefinert                          | Instillinger     |
| Kopier til alle Kopier til neste Disipli      | n valg skal være lukket                                          | tunderfina    | len                 | (                            |           |          |                                         |                  |
| S Disiplin Skivetype                          | Verdisystem                                                      | Tolk          | Følsomhet           | Lengde                       | Frekvens  | Starts   | Faktisk avstand                         | Simulert avstand |
| 1 🔽 Lukket 🧹 NO-DFS 10                        | J0m Rifle Heltall                                                | 8.00mm        | Grovkaliber         | 10                           | 20        | <b>V</b> | 100                                     | 10               |
| 2 V Lukket NO-DFS 10                          | JOm Rifle Heltall                                                | 8.00mm        | Grovkaliber         | 10                           | 20        | 4        | 100                                     | 10               |
| 3 🗹 Lukket NO-DFS 10                          | JOm Rifle Heltall                                                | 8.00mm        | Grovkaliber         | 10                           | 20        | ¥        | 100                                     | 10               |
| 4 V Lukket NO-DFS 10                          | JOm Rifle Heltall                                                | 8.00mm        | Grovkaliber         | 10                           | 20        | <b>V</b> | 100                                     | 10               |
| 5 M Lukket NU-DFS 10                          | JUm Rifle Heltall                                                | 8.00mm        | Grovkaliber         | 10                           | 20        |          | 100                                     | 10               |
| B ♥ Lukket NO DEC 10                          | JUMININE Heitall                                                 | 8.00mm        | Grovkalber          | 10                           | 20        |          | 100                                     | 10               |
| 7 ♥ Lukket NO DFS 10<br>0 E4 Lukket NO DFS 10 | Juminine Heitall                                                 | 8.00mm        | Grovkalber          | 10                           | 20        |          | 100                                     | 10               |
| 9 W Lukket NO.DES 10                          | Mos Rifa Habal                                                   | 0.00mm        | Groukaliber         | 10                           | 20        |          | 100                                     | 10               |
| 10 V Lukket NO-DES 10                         | 10m Bifle Heitall                                                | 8.00mm        | Grovkaliber         | 10                           | 20        |          | 100                                     | 10               |
|                                               |                                                                  | C. Contain    | Star                | tsum h en t                  | es fra ML | Res      | 100                                     |                  |
|                                               |                                                                  | m             |                     |                              |           |          |                                         | •                |

NB! Pass på valget av anvisningstype (Serie for tidlige lag og lukket for "Kongelag")

MLV is vil automatisk oppdage at det kjøres finaleanvisning på standplass, slik at man ikke behøver å opprette noen egen profil. Gjennomfør anvisningen på MLLeder som følger:

- Velg Resultater + Finaleanvisning •
- Bekreft at det skal anvises •
- Kontroller at det startes på riktig skive ٠
- Start anvisning •
- Gå til neste anvisning ved å trykke "Forrige" skive
- Start anvisning
- Avslutt finaleanvisning når alle skiver er anvist

MEGAlínk

GAlínk

### Lagskyting:

For separat lagskyting (på samlagsstevner og landsdelsstevner etc), skal man opprette et eget stevne for lagskytingen. Kontroller de samme valgene som for finaleskyting. Pass spesielt på:

- Filbokstav (sjekk MLRes og/eller online hjelp)
- Skyteprogram
- Standard finaleprogram kan benyttes
- 10 skudd

Disiplinvalget skal være lukket eller åpent. Det brukes normalt åpent på innledende etapper og lukket på ankermann.

### Egendefinert Framtrekk:

Under innstillinger -> Øvelse finner du muligheten for å sette opp egendefinert framtrekk til de forskjellige skivene.

Nede til høyre finner dere denne boksen. Trykk på innstillinger.

| Fremtrekk av bånd |              |
|-------------------|--------------|
| C System          |              |
| Egendefinert      | Instillinger |
|                   |              |

I dette bilde må du høyre klikke med mustasten og velge legg til ny. Så må du velge skivetype og sette de parametrene du skal ha.

| Skivetype        | Skive | Følsomhet  | Lengde | Frekvens |
|------------------|-------|------------|--------|----------|
| NO-DFS 15m Rifle | Alle  | Finkaliber | -15    | 1        |
|                  |       |            |        |          |
|                  |       |            |        |          |
|                  |       |            |        |          |
|                  |       |            |        |          |
|                  |       |            |        |          |
|                  |       |            |        |          |
|                  |       |            |        |          |
|                  |       |            |        |          |
|                  |       |            |        |          |
|                  |       |            |        |          |
| ٩ []             | m     |            |        |          |

Det oppsettet du ser her er for 15m som bruker papir i stedet for gummirull.

Megalink a.s Hestehagen 6 1440 DRØBAK MEGA línk

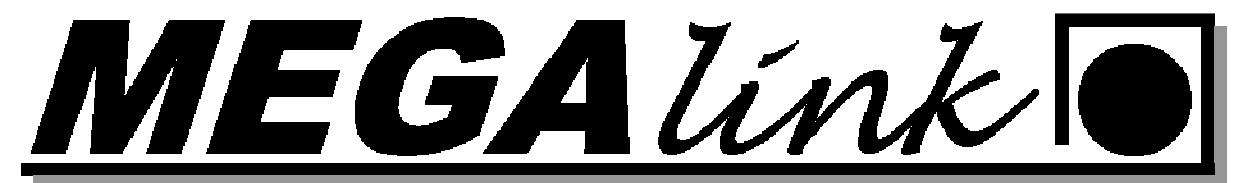

### Sette skivene i vedlikehold:

Når det skal byttes sikteblink eller ha vedlikehold på skivene under en konkuranse så bør skivene settes til status vedlikehold.

Måten mann gjør det på er: I MLLeder gå til kommando-> monitor tilstand.

| Skive        | 1 | Ferdig |
|--------------|---|--------|
| Alle skivene |   |        |
| C. Normal    |   |        |
| Homa         |   |        |

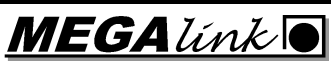

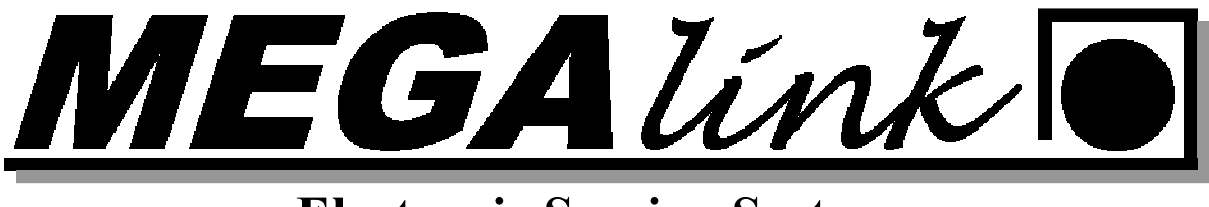

### Endring på skytterkort:

### 6 Skudd i en skive:

Den som får for mange skudd i sin skive, blir godskrevet det beste treff i skiven når det bare er ett treff for mye. I dette eksempelet har skytter på skive 4 skutt 1 skudd i skive 5.

Trykk på knappen Endre Skytekort

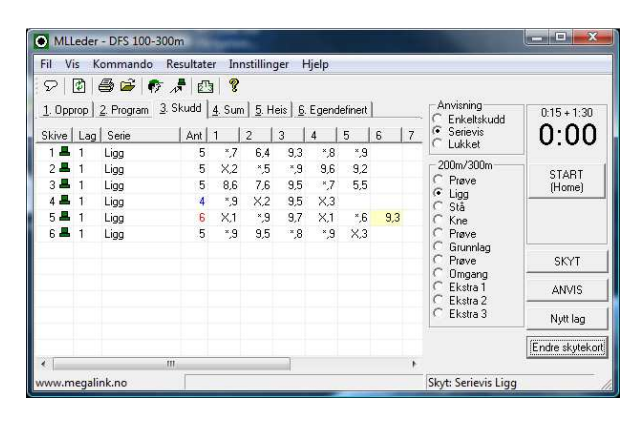

Velg lag og skive du skal endre på. Velg så serien det er skutt for mange skudd på. Trykk så på knappen Beste. Da vil programmet velge de 5 besteskuddene.

| ag 1             | ÷ Ba          | re nøkkelinformasjon | <ul> <li>Mats Andre Har</li> </ul> | isen  |        |   |
|------------------|---------------|----------------------|------------------------------------|-------|--------|---|
| ikive 5          |               | Skudd fra serie      | Tellende                           | Verdi | Status |   |
|                  |               | 1: Ligg              | 1: Ligg                            | X,1   | Sim:   |   |
| Antal            | Sum 🔽         | 2: Ligg              | 2: Ligg                            | *,9   | Sim:   |   |
| ierie            | 5 49 🗸        | 3: Ligg              | 3: Ligg                            | 9,7   | Sim:   |   |
|                  | <u>25 227</u> | 4: Ligg              | 4: Ligg                            | X,1   | Sim:   |   |
| otal             | 39 327        | 5: Ligg              | 5: Ligg                            | *,6   | Sim:   |   |
| Prøve            |               | 6: Ligg              | Ubehandlet                         | 9,3   | Sim:   |   |
| Liag             |               | 1: Stå               | 1: Stå                             | *.9   | Sim:   |   |
| Stå              |               | 2: Stå               | 2: Stå                             | 5,6   | Sim:   | _ |
| Kne              | 10            | 3: Stå               | 3: Stå                             | 9,6   | Sim:   | E |
| Prøve            | 1             | 4: Stå               | 4: Stå                             | *,6   | Sim:   |   |
| Grunnlag         | 1 F           | 5: Stå               | 5: Stå                             | *.5   | Sim:   |   |
| Prøve            | L C           | 1: Kne               | 1: Kne                             | *.5   | Sim:   |   |
| Umgang           | 10            | 2: Kne               | 2: Kne                             | ×,9   | Sim:   |   |
| EKSUA I          | 1             | 3: Kne               | 3: Kne                             | *,8   | Sim:   |   |
| EKSUd Z          | 1             | 4: Kne               | 4: Kne                             | 7,8   | Sim:   |   |
| Elettet          | L C           | 5: Kne               | 5: Kne                             | 8.2   | Sim:   |   |
| Diettet          | 10            | 1: Grunnlag          | 1: Grunnlag                        | *9    | Sim:   | - |
| Vala tallanda el | kudd — E      | 2: Grunnlag          | 2: Grunnlag                        | X.3   | Sim:   |   |
| roig toliondo a  |               | 3: Grunnlag          | 3: Grunnlag                        | *,5   | Sim:   |   |
| Første           | Siste         | 4: Grunnlag          | 4: Grunnlag                        | *.8   | Sim:   |   |
|                  |               | 5: Grunnlag          | 5: Grunnlag                        | 9.0   | Sim:   |   |
| Beste            | Dårligste     | 6: Grunnlag          | 6: Grunnlag                        | X.1   | Sim:   |   |
|                  | i             | 7: Grunnlag          | 7: Grunnlag                        | ×,9   | Sim:   |   |
| Ingen            | L L           | 8: Grunnlag          | 8: Grunnlag                        | 9,5   | Sim:   |   |
|                  | ir            | 9: Grunnlag          | 9: Grunnlag                        | *.7   | Sim:   |   |
| Sett inn         | Tilfi   🖲     |                      |                                    |       |        |   |
| Lagre            | Litskrift Ko  | mmentarer            | [                                  |       |        |   |

Megalink a.s Hestehagen 6 1440 DRØBAK MEGAlínk

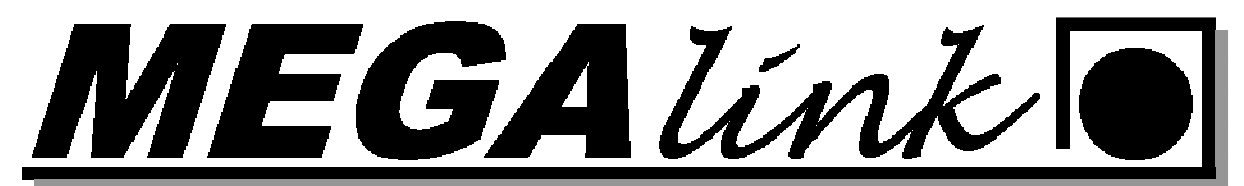

Det kan legges inn en kommentar i feltet under så mann i ettertid kan se hva og horfor det er blitt gjort endring. Vanlig kommentar er: Skive 4 har skutt et skudd i skive 5.

Lagere og avslutt

| .ag  1             | ±         | Bare nøkkelinformasjon | <ul> <li>Mats Andre H.</li> </ul> | ansen |        |   |
|--------------------|-----------|------------------------|-----------------------------------|-------|--------|---|
| Skive 5            | i -1      | Skudd fra serie        | Tellende                          | Verdi | Status |   |
|                    |           | ✓ 1: Ligg              | 1: Ligg                           | X,1   | Sim:   |   |
| An                 | tall Sum  | I 2: Ligg              | 2: Ligg                           | *,9   | Sim:   |   |
| Serie              | 5 49      | I → 3: Ligg            | 3: Ligg                           | 9,7   | Sim:   |   |
|                    | 05 007    | ✓ 4: Ligg              | 4: Ligg                           | X,1   | Sim:   |   |
| otal               | 30 327    | I 5: Ligg              | 5: Ligg                           | *,6   | Sim:   |   |
| Prøve              |           | 6: Ligg                | Slettet                           | 9,3   | Sim:   |   |
| Ligg               |           | 1: Stå                 | 1: Stå                            | *,9   | Sim:   |   |
| Stå                |           | 2: Stå                 | 2: Stå                            | 5,6   | Sim:   |   |
| Kne                |           | 3: Stå                 | 3: Stå                            | 9,6   | Sim:   | E |
| Prøve              |           | 4: Stå                 | 4: Stå                            | *,6   | Sim:   | _ |
| Grunnlag           |           | 5: Stå                 | 5: Stå                            | *,5   | Sim:   |   |
| Prøve              |           | T 1: Kne               | 1: Kne                            | *,5   | Sim:   |   |
| Umgang<br>Elutra 1 |           | C 2: Kne               | 2: Kne                            | ×,9   | Sim:   |   |
| EKSUB I<br>Ekska 2 |           | 3: Kne                 | 3: Kne                            | *,8   | Sim:   |   |
| Ekstra 3           |           | T 4: Kne               | 4: Kne                            | 7,8   | Sim:   |   |
| Slettet            |           | 5: Kne                 | 5: Kne                            | 8,2   | Sim:   |   |
| ononion            |           | 1: Grunnlag            | 1: Grunnlag                       | ×,9   | Sim:   | - |
| Vela tellende      | e skudd   | 2: Grunnlag            | 2: Grunnlag                       | X,3   | Sim:   |   |
| r org tonorra      |           | Grunnlag               | 3: Grunnlag                       | *,5   | Sim:   |   |
| Første             | Siste     | 🗍 🗍 4: Grunnlag        | 4: Grunnlag                       | *,8   | Sim:   |   |
|                    |           | 5: Grunnlag            | 5: Grunnlag                       | 9,0   | Sim:   |   |
| Beste              | Dårligste | 6: Grunnlag            | 6: Grunnlag                       | X,1   | Sim:   |   |
|                    |           | 7: Grunnlag            | 7: Grunnlag                       | *,9   | Sim:   |   |
| Ingen              |           | 📄 8: Grunnlag          | 8: Grunnlag                       | 9,5   | Sim:   |   |
|                    |           | 9: Grunnlag            | 9: Grunnlag                       | *,7   | Sim:   |   |
| Sett inn           | Til 61    | 1                      | . 111                             |       |        | • |
| Lagre              | Utskrift  | Kommentarer            |                                   |       |        |   |
| Δ.                 | shutt     | •                      |                                   |       |        |   |

Megalink a.s Hestehagen 6 1440 DRØBAK

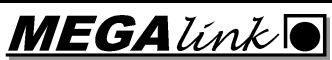

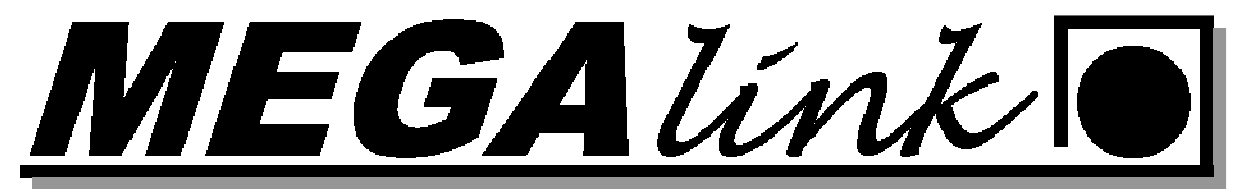

### Omskyting:

Den skytter som får mer enn 2 treff for meget i sin skive har krav på å skyte om i de tilfeller de ekstra treff er av samme kaliber som ens eget.

I tilfelle det blir skutt om, skal det ikke godskrives høyere poengsum enn som om en hadde fått de beste treff første gang, og ikke lavere enn om de hadde fått de dårligste. Hvis skytteren ikke skyter om, skal de laveste poengverdiene telle. Treff i skiven utenfor den ringede del av skiven regnes som avgitt skudd.

#### Hvordan gjennomføre omskyting i MLLeder:

| 1. Velg serie ekstra i MLLeder. Gå til Kommando - for en skytter | - skj | y١ |
|------------------------------------------------------------------|-------|----|
|------------------------------------------------------------------|-------|----|

| O MLL    | eder - Follo                                  | cup f            | inale    | 200  | 4       |           |             |            |                |     |   |    |       |      |    |                                          |                 |
|----------|-----------------------------------------------|------------------|----------|------|---------|-----------|-------------|------------|----------------|-----|---|----|-------|------|----|------------------------------------------|-----------------|
| Fil Vis  | Kommando                                      | Resu             | ltater   | Inn  | stiling | er H      | Hjelp       |            |                |     |   |    |       |      |    |                                          |                 |
| 1. Oppro | Zoom<br>Motorfrem<br>Styring av<br>Juster Lys | itrekk.<br>Skive | <br>heis | Alt+ | ,<br>М  | Heis<br>4 | <u>6</u> .E | igend<br>6 | lefiner<br>  7 | t 🗌 | 9 | 1( | )   S | Tot. |    | Anvisning<br>C Enkeltskudd<br>e Serievis | 0:15 + 0:00     |
| 2 × (1   | for en skiv                                   | e                |          |      | ×       | s         | kvt!        |            |                |     |   |    | 2     | 0 23 | 18 | 200m/200m                                | Start (Home)    |
| 3×(1     |                                               | 5                | *,5      | *,6  | *,6     | A         | nvis        |            |                |     |   |    |       | 0 22 | 7  | C Prøve                                  | SKYT            |
| 4 × (1   |                                               | 7                | 9,5      | 8,5  | 9,7     | N         | y sky       | tter       |                |     |   |    | 1     | 0 22 | :3 | C Ligg                                   | AND OC          |
| 5 × (1   |                                               | 7                | Χ3       | 9,7  | X,0     | V         | elkom       | men!       |                | 1   |   |    |       | 0 24 | 10 | C Stă                                    | Anvia           |
| 6 × (1   |                                               | 5                | 9,9      | Х,3  | 9,9     | *,6       | X2          | -          | _              |     |   |    |       | 0 22 | 9  | C Protect                                | Nutting         |
| 7 × (1   |                                               | 4                | *,6      | X,3  | *,5     | *,9       |             |            |                |     |   |    | 1     | 0 23 | 0  | C Grunnlag                               |                 |
| 8 × (1   |                                               | 7                | 8,9      | 8,9  | Χ4      | Χ4        | *,9         | X2         | 9,7            | ,   |   |    |       | 0 23 | 12 | C Prøve<br>C Omgang<br>@ Ekstra 1        | Endre skytekort |

#### 2. Velg skive som skal skyte om. Trykk OK

| kyt!  | ?      |
|-------|--------|
|       | ОК     |
| 3kive | Avbryt |

3. Vanlig ild kommando for skytteren. Etter han har skutt anvis. Kommando - for en skytter – Anvis.

| O MLLe    | der - Folloc | up f       | inale   | 200   | 4             |        |              |      |         |   |   |    |   |     |                                                   |                 |
|-----------|--------------|------------|---------|-------|---------------|--------|--------------|------|---------|---|---|----|---|-----|---------------------------------------------------|-----------------|
| Fil Vis   | Kommando     | Resu       | ultater | Inn   | nstiling      | jer I  | Hjelp        |      |         |   |   |    |   |     |                                                   |                 |
| 1         | ê   🖗 🦧   ê  | 13         | ?       |       |               |        |              |      |         |   |   |    |   |     |                                                   |                 |
| 1. Opprop | 2. Program   | <u>3</u> S | kudd    | 4. St | ım   <u>5</u> | . Heis | <u>6</u> . E | gend | efinert |   |   |    |   |     | Anvisning                                         | 0:15 + 0:00     |
| Sk   L    | Serie        | A          | 1       | 2     | 3             | 4      | 5            | 6    | 7       | 8 | 9 | 10 | S | Tot | <ul> <li>Enkeltskudd</li> <li>Serievis</li> </ul> | 0.00            |
| 1 × (1)   |              | 0          |         |       |               |        |              |      |         |   |   |    | 0 | 238 | C Lukket                                          | Start (Home)    |
| 2 🗙 (1)   |              | 5          | ×1      | *.6   | ×1            | ×4     | Χ2           |      |         |   |   |    | 0 | 238 | _ 200m/300m                                       |                 |
| 3 × (1)   |              | 5          | *,5     | *,6   | *,6           | ×1     | 9,9          |      |         |   |   |    | 0 | 227 | C Prøve                                           | SKYT            |
| 4 × (1)   |              | 7          | 9,5     | 8,5   | 9,7           | 8,6    | *,5          | Χ.2  | *,6     |   |   |    | 0 | 223 | C Ligg                                            | AND/IC          |
| 5 × (1)   |              | 7          | Х3      | 9,7   | Χ0            | *,7    | Χ.0          | *,5  | Х3      |   |   |    | 0 | 240 | C Stá                                             |                 |
| 6 × (1)   |              | 5          | 9,9     | Χ3    | 9,9           | *,6    | Χ2           |      |         |   |   |    | 0 | 229 | C Prøve                                           | Nvtt lag        |
| 7 × (1)   |              | 4          | *,6     | ×3    | *,5           | *,9    |              |      |         |   |   |    | 0 | 230 | C Grunnlag                                        |                 |
| 8 × (1)   |              | 7          | 8,9     | 8,9   | ×4            | ×.4    | *,9          | Χ2   | 9,7     |   |   |    | 0 | 232 | C Prøve                                           | Endre skytekort |
|           |              |            |         |       |               |        |              |      |         |   |   |    |   |     | Omgang     Ekctra 1                               |                 |
|           |              |            |         |       |               |        |              |      |         |   |   |    |   |     | C Ekstra 2                                        |                 |
|           |              |            |         |       |               |        |              |      |         |   |   |    |   |     | C Ekstra 3                                        |                 |

4. Trykk endre skytterkort velg riktig Lag, skytter og stilling. Huk så av den serien som skal telle. Se innledningen.

| Endre    | e skyte  | kort |     |      |                 |          |       |          |            |    |       |
|----------|----------|------|-----|------|-----------------|----------|-------|----------|------------|----|-------|
| .ag      | 1        | ÷    | ļ,  | Alle | e detaljer      | •        | Asbjø | rn Bylte | rud        |    |       |
| Skive    | 1        | -    | [   |      | Skudd fra serie | Tellende |       | Ve       | A: B: C:   | °C |       |
|          | 1        |      | 1   | П    | 1: Prøve        | Ubehand  | llet  | 9,8      | 32: 32: 32 | 12 | 27,5  |
|          | Antall   | Sum  |     | Π    | 2: Prøve        | Ubehand  | llet  | Χ0       | 31: 32: 31 | 12 | -44,2 |
| Serie    |          | 5    | 44  | Γ    | 3: Prøve        | Ubehand  | llet  | 9,9      | 32: 33: 32 | 12 | -51,2 |
| 20110    | <u> </u> |      | 000 | Г    | 4: Prøve        | Ubehand  | llet  | *,7      | 31: 30: 32 | 12 | 3,4   |
| Total    |          | 25   | 238 | Γ    | 5: Prøve        | Ubehand  | llet  | Х3       | 31: 31: 31 | 12 | 11,6  |
| Prøve    |          |      |     | Γ    | 6: Prøve        | Ubehand  | llet  | *,6      | 30: 31: 32 | 12 | 10,6  |
| Ligg     |          |      |     | Г    | 1: Ligg         | 1: Ligg  |       | Χ.0      | 33: 32: 32 | 12 | -46,2 |
| Stå      |          |      |     | Γ    | 2: Ligg         | 2: Ligg  |       | *,7      | 31: 31: 32 | 12 | -15,3 |
| Kne      |          |      |     | Γ    | 3: Ligg         | 3: Ligg  |       | 9,6      | 30: 32: 30 | 12 | -33,9 |
| Prøve    |          |      |     | Г    | 4: Ligg         | 4: Ligg  |       | Х3       | 33: 31: 31 | 12 | -37,9 |
| Grunnlag |          |      |     | Γ    | 5: Ligg         | 5: Ligg  |       | 9,9      | 29: 31: 32 | 12 | 44,4  |
| Prø∨e    |          |      |     | ~    | 1: Stå          | 1: Stå   |       | 9,5      | 32: 35: 33 | 13 | 59,2  |
| Omgang   |          |      |     | -    | 2: Stå          | 2: Stå   |       | 9,7      | 31: 35: 34 | 13 | 68,9  |
| Ekstra 1 |          |      |     | -    | 3: Stå          | 3: Stå   |       | *,5      | 32: 31: 32 | 13 | -6,5  |
| Ekstra 2 |          |      |     | ~    | 4: Stå          | 4: Stå   |       | 8,8      | 33: 35: 32 | 13 | 111,4 |
| Ekstra 3 |          |      |     | -    | 5: Stå          | 5: Stå   |       | 8,7      | 35: 36: 32 | 13 | 108,9 |
| Slettet  |          |      |     | Γ    | 1: Kne          | 1: Kne   |       | 9,9      | 32: 34: 31 | 13 | -37,6 |
|          |          |      |     | Γ    | 2: Kne          | 2: Kne   |       | 9,6      | 29: 32: 31 | 13 | 59,8  |
|          |          |      |     | П    | 3: Kne          | 3: Kne   |       | *6       | 31:31:32   | 13 | -0.2  |

Megalink a.s Hestehagen 6 1440 DRØBAK MEGAlínk

Tlf.: 64 93 34 12 Fax: 64 93 88 03

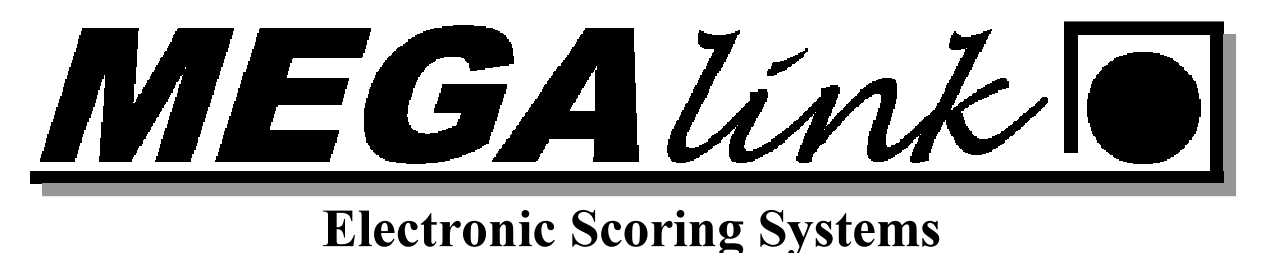

5. Forsett skytingen.

### Skyteprogram:

### Ny egendefinert organisasjon med egne skyteprogram.

I versjon 11 ble funksjonen for å opprette egne skyteprogram og endre dem slik at de passet til skytelagets skyting endret. I denne dokumentasjonen vil vi vise hvordan du kan kopiere DFS organisasjonen over til en egendefinert og endre på 15m programmet.

1. Først må du i MLLeder gå til fil-Skyteprogram. Velg her organisasjonen NO DFS.

| Organisasjon | Opprette ny |    |
|--------------|-------------|----|
| NO DES       |             | į. |
| Program      | Opprette nv | 1  |

2. Så trykker du på knappen Eksport.

| Organisasjon | Opprette ny | Import | Eksport |
|--------------|-------------|--------|---------|
| NO DFS       |             | -      |         |

- 3. Nå får du opp et bilde som spørr om hvor du skal lagre eksportfilen NO DFS.mlorg. Trykk på lagre så legger den seg rett under c:\megalink\stpl\
- 4. Trykk Import og velg NO DFS.mlorg og velg trykk åpne. I neste bilde kan du skrive inn navnet på laget som organisasjon. Trykk OK og organisasjonen og skyteprogrammene blir koniert inn

| skytepiogramme        | me om kopiert mil. |     |                             |               |
|-----------------------|--------------------|-----|-----------------------------|---------------|
|                       | IVILUSDWIN/X04     |     | 24.05.2011 10:40            | Fiin          |
|                       | Egen Org.mlorg     |     | 01.11.2011 10:29            | ML            |
|                       | NO DFS.mlorg       |     | 22.11.2011 12:34            | ML 🚽          |
|                       | * *                | III |                             | •             |
| Filnavn: NO DFS.mlorg |                    | -   | Megalink Organization (*.ml | or <u>c</u> 🔻 |
|                       |                    |     | Åpne                        | t             |
| Organisasjonsnavr     | 1                  | -   |                             |               |
|                       |                    |     |                             |               |

Megalink a.s Hestehagen 6 1440 DRØBAK MEGA línk

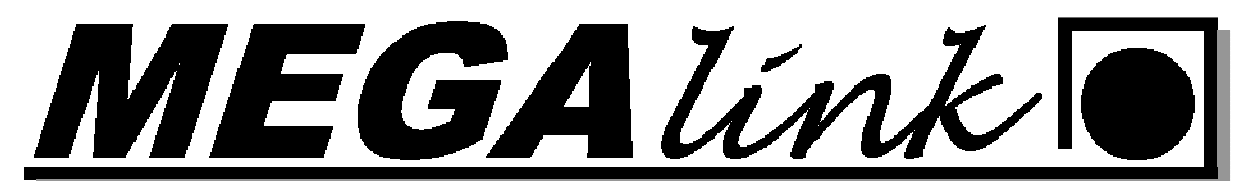

| organi                                                                                                    | sasjon                                                                                                    | Opprette                                            | ny                                                                                                    | Im                                                                                            | port         | Eks                                                                                                    | port                                                                                                    | Slett                                                                                                    |                                                                                                    |                                          |                                                           |                                                                                                    |          |                             |                               |       |   |
|----------------------------------------------------------------------------------------------------|----------------------------------------------------------------------------------------------------|-----------------------------------------------------|----------------------------------------------------------------------------------------------------|-----------------------------------------------------------------------------------------------|--------------|----------------------------------------------------------------------------------------------------|----------------------------------------------------------------------------------------------------|----------------------------------------------------------------------------------------------------|----------------------------------------------------------------------------------------------------|------------------------------------------|-----------------------------------------------------------|----------------------------------------------------------------------------------------------------|----------|-----------------------------|-------------------------------|-------|---|
| Skytte                                                                                                    | erlag                                                                                                    |                                                     |                                                                                                    |                                                                                               |              |                                                                                                    |                                                                                                    |                                                                                                    |                                                                                                    |                                          |                                                           |                                                                                                    |          |                             |                               |       |   |
| rogra                                                                                                    | m                                                                                                    | Opprette                                            | ny                                                                                                    | Im                                                                                            | port         | Eks                                                                                                    | port                                                                                                    | Slet                                                                                                    | t                                                                                                    |                                          |                                                           |                                                                                                    |          |                             |                               |       |   |
| Skytep                                                                                                    | programnavn                                                                                                    | : 1                                                 | Seriestørn                                                                                                    | else                                                                                          | Utst         | уг                                                                                                    |                                                                                                    | 1                                                                                                    |                                                                                                    |                                          |                                                           |                                                                                                    |          |                             |                               |       |   |
| Dugleik                                                                                                    | c 300m                                                                                                    |                                                     | Skudd                                                                                                    |                                                                                               |              |                                                                                                    |                                                                                                    | 1                                                                                                    |                                                                                                    |                                          |                                                           |                                                                                                    |          |                             |                               |       |   |
| Felthur                                                                                                    | rtig                                                                                                    |                                                     | Skudd                                                                                                    |                                                                                               | Felth        | nurtig                                                                                                    |                                                                                                    |                                                                                                    |                                                                                                    |                                          |                                                           |                                                                                                    |          |                             |                               |       |   |
| Omgan                                                                                                    | ng 100m                                                                                                    |                                                     | Skudd                                                                                                    |                                                                                               |              |                                                                                                    |                                                                                                    |                                                                                                    |                                                                                                    |                                          |                                                           |                                                                                                    |          |                             |                               |       |   |
| Omgan                                                                                                    | ng 200m                                                                                                    |                                                     | Skudd                                                                                                    |                                                                                               |              |                                                                                                    |                                                                                                    |                                                                                                    |                                                                                                    |                                          |                                                           |                                                                                                    |          |                             |                               |       |   |
| Omgar                                                                                                    | ng 300m                                                                                                    |                                                     | Skudd                                                                                                    |                                                                                               |              |                                                                                                    |                                                                                                    |                                                                                                    |                                                                                                    |                                          |                                                           |                                                                                                    |          |                             |                               |       |   |
| Org. m                                                                                                    | edalje                                                                                                    |                                                     | Skudd                                                                                                    |                                                                                               |              |                                                                                                    |                                                                                                    |                                                                                                    |                                                                                                    |                                          |                                                           |                                                                                                    |          |                             |                               |       |   |
| Storvilt                                                                                                    | t                                                                                                    |                                                     | Skudd                                                                                                    |                                                                                               |              |                                                                                                    |                                                                                                    |                                                                                                    |                                                                                                    |                                          |                                                           |                                                                                                    |          |                             |                               |       |   |
| Utendø                                                                                                    | ørs på 15m                                                                                                    |                                                     | Skudd                                                                                                    |                                                                                               | Skive        | eheis auto                                                                                                    |                                                                                                    |                                                                                                    |                                                                                                    |                                          |                                                           |                                                                                                    |          |                             |                               |       |   |
| )isiplin                                                                                                    |                                                                                                    | Opprette                                            | nv                                                                                                    | Im                                                                                            | port         | Eks                                                                                                    | nort                                                                                                    | Slet                                                                                                    | - 1                                                                                                    |                                          |                                                           |                                                                                                    |          |                             |                               |       |   |
| Disialis                                                                                                    |                                                                                                    | Chines                                              |                                                                                                    | Veedau                                                                                        |              |                                                                                                    | 6                                                                                                    |                                                                                                    | Casiahutta                                                                                                    | Charles                                  | m Del 1                                                   | Del 2                                                                                                    | Del 2    | 1                           |                               |       |   |
| Disipiin                                                                                                    | indvi1                                                                                                    | SKIVE                                               | 00 DIE                                                                                                    | verusys                                                                                       | stem         | Nasse                                                                                                    | 1 51                                                                                                    | oppmeiding                                                                                                    | SerieDytte                                                                                                    | Startsu                                  |                                                           | Del 2                                                                                                    | Ders     |                             |                               |       | _ |
| 1                                                                                                    |                                                                                                    | NO-DES 2                                            | DOm Rif                                                                                                    | Heitall                                                                                       |              | 1                                                                                                    |                                                                                                    |                                                                                                    | MLLeder                                                                                                    | -                                        | Skudd                                                     | Skudd                                                                                                    |          |                             |                               |       |   |
| 3-5                                                                                                    |                                                                                                    | NU-DES 2                                            | UUM RIT                                                                                                    | Heitali                                                                                       |              | 3,4,5                                                                                                    |                                                                                                    |                                                                                                    | MLLeder                                                                                                    | 1.1.1.1.1.1.1.1.1.1.1.1.1.1.1.1.1.1.1.1. | SKUDD                                                     | SKUDO                                                                                                    |          |                             |                               |       |   |
|                                                                                                    |                                                                                                    | NO DEC 1                                            | 0.0 m D:f                                                                                                    | L L-la-II                                                                                     |              |                                                                                                    |                                                                                                    |                                                                                                    | All I and an                                                                                                    |                                          | cl., da                                                   | cl., dd                                                                                                    |          |                             |                               |       |   |
| J                                                                                                    | ACD NCE                                                                                                    | NO-DFS 1                                            | 00m Rif                                                                                                    | Heltall                                                                                       |              | J                                                                                                    |                                                                                                    |                                                                                                    | MLLeder                                                                                                    |                                          | Skudd                                                     | Skudd                                                                                                    |          |                             |                               |       |   |
| J<br>R_ER_<br>V55.2                                                                                         | ASP_V65                                                                                                    | NO-DFS 1<br>NO-DFS 1                                | 00m Rif<br>00m Rif                                                                                                    | Heltall<br>Heltall                                                                            |              | J<br>ASP,R,ER,V6                                                                                                    | 55,V73                                                                                                    |                                                                                                    | MLLeder<br>MLLeder<br>MLLeder                                                                                                    |                                          | Skudd<br>Skudd<br>Skudd                                   | Skudd<br>Skudd                                                                                                    |          |                             |                               |       |   |
| J<br>R_ER_<br>V55,2                                                                                         | ASP_V65                                                                                                    | NO-DFS 1<br>NO-DFS 1<br>NO-DFS 2                    | DOm Rif<br>DOm Rif<br>DOm Rif                                                                                                    | Heltall<br>Heltall<br>Heltall                                                                 |              | J<br>ASP,R,ER,V6<br>V55,2                                                                                                    | 55,V73 [                                                                                                    |                                                                                                    | MLLeder<br>MLLeder<br>MLLeder                                                                                                    |                                          | Skudd<br>Skudd<br>Skudd                                   | Skudd<br>Skudd<br>Skudd                                                                                                    |          |                             |                               |       |   |
| J<br>R_ER_<br>V55,2                                                                                         | ASP_V65                                                                                                    | NO-DFS 1<br>NO-DFS 1<br>NO-DFS 2                    | 00m Rif<br>00m Rif<br>00m Rif                                                                                                    | Heltall<br>Heltall<br>Heltall                                                                 | tt           | J<br>ASP,R,ER,V6<br>V55,2                                                                                                    | 55,V73 [                                                                                                    |                                                                                                    | MLLeder<br>MLLeder<br>MLLeder                                                                                                    |                                          | Skudd<br>Skudd<br>Skudd                                   | Skudd<br>Skudd<br>Skudd                                                                                                    |          |                             |                               |       |   |
| J<br>R_ER_<br>V55,2                                                                                         | ASP_V65                                                                                                    | NO-DFS 1<br>NO-DFS 1<br>NO-DFS 2<br>Opprette        | DOm Rif<br>DOm Rif<br>DOm Rif                                                                                                    | Heltall<br>Heltall<br>Heltall<br>Si                                                           | ett          | J<br>ASP,R,ER,V6<br>V55,2                                                                                                    | 55,V73                                                                                                    | 1.0                                                                                                    | MLLeder<br>MLLeder<br>MLLeder                                                                                                    |                                          | Skudd<br>Skudd<br>Skudd                                   | Skudd<br>Skudd<br>Skudd                                                                                                    |          | 0.0.0                       | and b                         |       |   |
| J<br>R_ER_<br>V55,2                                                                                         | ASP_V65                                                                                                    | NO-DFS 1<br>NO-DFS 1<br>NO-DFS 2<br>Opprette        | 00m Rif<br>00m Rif<br>00m Rif<br>ny                                                                                                    | Heltall<br>Heltall<br>Heltall<br>Si                                                           | ett<br>kudd  | J<br>ASP,R,ER,V6<br>V55,2                                                                                                    | Timer typ                                                                                                    | e Komma                                                                                                    | MLLeder<br>MLLeder<br>MLLeder                                                                                                    | Overfør til                              | Skudd<br>Skudd<br>Skudd                                   | Skudd<br>Skudd<br>Skudd                                                                                                    | tyr      | Del 1 D                     | )el 2   [                     | Del 3 |   |
| J<br>R_ER_<br>V55,2<br>Serie<br>Nr 1                                                                        | ASP_V65<br>Serienavn<br>Prøve                                                                                                    | NO-DFS 1<br>NO-DFS 1<br>NO-DFS 2<br>Opprette        | 00m Rif<br>00m Rif<br>00m Rif<br>ny<br>Type<br>Prøve                                                                                                    | Heltall<br>Heltall<br>Heltall<br>Si                                                           | ett<br>kudd  | J<br>ASP,R,ER,V6<br>V55,2<br>Anvis<br>Enkeltskudd                                                                                                    | Timer typ                                                                                                    | e Komma<br>or 1                                                                                                    | MLLeder<br>MLLeder<br>MLLeder<br>Tid<br>5 180                                                                                                    | Overfør til                              | Skudd<br>Skudd<br>Skudd                                   | Skudd<br>Skudd<br>Skudd<br>Uts                                                                                                    | tyr      | Del 1 D                     | iel 2   [                     | Del 3 |   |
| J<br>R_ER_<br>V55,2<br>Serie<br>Nr 1<br>1<br>2                                                              | ASP_V65<br>Serienavn<br>Prøve<br>1. Serie Ligg                                                                                                    | NO-DFS 1<br>NO-DFS 1<br>NO-DFS 2<br>Opprette        | 00m Rif<br>00m Rif<br>00m Rif<br>ny<br>Type<br>Prøve<br>Tellen                                                                                                    | Heltall<br>Heltall<br>Heltall<br>Si<br>Si<br>de 5                                             | ett<br>kudd  | J<br>ASP,R,ER,Vf<br>V55,2<br>Anvis<br>Enkeltskudd<br>Serie<br>Serie                                                                                        | Timer typ<br>PC +Monit                                                                                                    | e Komma<br>or 1<br>or 1                                                                                                    | MLLeder<br>MLLeder<br>MLLeder<br>Tid<br>5 180<br>5 90                                                                                                    | Overfør til                              | Skudd<br>Skudd<br>Skudd                                   | Skudd<br>Skudd<br>Skudd<br>Uts                                                                                                    | tyr      | Del 1 D                     | el 2   [                      | Del 3 |   |
| J<br>R_ER_<br>V55,2<br>Serie<br>Nr 3<br>1<br>2<br>3                                                         | ASP_V65<br>Serienavn<br>Prøve<br>1. Serie Ligg<br>2. Serie Ligg                                                                                      | NO-DFS 1<br>NO-DFS 1<br>NO-DFS 2<br>Opprette        | 00m Rif<br>00m Rif<br>00m Rif<br>ny<br>Type<br>Prøve<br>Tellen<br>Tellen                                                                                                    | Heltall<br>Heltall<br>Si<br>de 5<br>de 5                                                      | ett<br>kudd  | J<br>ASP,R,ER,V6<br>V55,2<br>Anvis<br>Enkeltskudd<br>Serie<br>Serie<br>Serie                                                                               | Timer typ<br>PC+Monit<br>PC+Monit<br>PC+Monit                                                                                                    | e Komma<br>or 1<br>or 1<br>or 1                                                                                                    | MLLeder<br>MLLeder<br>MLLeder<br>5 180<br>5 90<br>5 180<br>5 120                                                                                                    | Overfør til                              | Skudd<br>Skudd<br>Skudd<br>Skive                          | Skudd<br>Skudd<br>Skudd<br>Uts<br><br>Ligg                                                                                             | tyr      | Del 1 D                     | el 2 [                        | Del 3 |   |
| J<br>R_ER_<br>V55,2<br>Nr<br>1<br>2<br>3<br>4<br>5                                                          | ASP_V65<br>Serienavn<br>Prøve<br>1. Serie Ligg<br>2. Serie Ligg<br>3. Serie Ligg<br>Prøve                                                            | NO-DFS 1<br>NO-DFS 1<br>NO-DFS 2<br>Opprette<br>Uts | 00m Rif<br>00m Rif<br>00m Rif<br>00m Rif<br><u>ny</u><br>Type<br>Prøve<br>Tellen<br>Tellen<br>Tellen<br>Tellen                                                                                                    | Heltall<br>Heltall<br>Heltall<br>Si<br>Si<br>de 5<br>de 5<br>de 5                             | ett<br>kudd  | J<br>ASP,R,ER,Vé<br>V55,2<br>Anvis<br>Enkeltskudd<br>Serie<br>Serie<br>Serie<br>Enkeltskudd                                                                | Timer typ<br>PC+Monit<br>PC+Monit<br>PC+Monit<br>PC+Monit<br>PC+Monit                                                                                     | e Komma<br>or 1<br>or 1<br>or 1<br>or 1<br>or 1                                                                                                    | MLLeder<br>MLLeder<br>MLLeder<br>5 180<br>5 90<br>5 180<br>5 120<br>5 120                                                                                                    | Overfør til                              | Skudd<br>Skudd<br>Skudd<br>Skive<br>1<br>2<br>3           | Skudd<br>Skudd<br>Skudd<br>Uts<br>Ligg<br>Ligg                                                                                         | tyr      | Del 1 D                     | el 2 [ [<br>5<br>5<br>5<br>5  | Del 3 |   |
| J<br>R_ER_<br>V55,2<br>Nr 1<br>2<br>3<br>3<br>5<br>5<br>6                                                   | ASP_V65<br>Serienavn<br>Prøve<br>1. Serie Ligg<br>2. Serie Ligg<br>3. Serie Ligg<br>Prøve<br>Ligg                                                    | NO-DFS 1<br>NO-DFS 1<br>NO-DFS 2<br>Opprette<br>Uts | 00m Rif<br>00m Rif<br>00m Rif<br>00m Rif<br><u>ny</u><br>Prøve<br>Tellen<br>Tellen<br>Tellen<br>Prøve<br>Tellen                                                                                                    | Heltall<br>Heltall<br>Heltall<br>Si<br>de 5<br>de 5<br>de 5<br>de 5                           | ett<br>kudd  | J<br>ASP,R,ER,V&<br>V55,2<br>Anvis<br>Enkeltskudd<br>Serie<br>Serie<br>Serie<br>Enkeltskudd                                                                | Timer typ<br>PC+Monit<br>PC+Monit<br>PC+Monit<br>PC+Monit<br>PC+Monit<br>PC+Monit                                                                         | e Komma<br>or 1<br>or 1<br>or 1<br>or 1<br>or 1<br>or 1                                                                                                    | MLLeder<br>MLLeder<br>MLLeder<br>5 180<br>5 90<br>5 180<br>5 120<br>5 180<br>5 180<br>5 180<br>5 180                                                                                                    | Overfør til                              | Skudd<br>Skudd<br>Skudd<br>Skive                          | Skudd<br>Skudd<br>Skudd<br>Uts<br>Ligg<br>Ligg                                                                                         | tyr      | Del 1 D                     | el 2 [ [<br>5<br>5<br>5<br>5  | Del 3 |   |
| J<br>R_ER_<br>V55,2<br>Nr 1<br>1<br>2<br>3<br>3<br>5<br>6<br>7                                              | ASP_V65<br>Serienavn<br>Prøve<br>1. Serie Ligg<br>2. Serie Ligg<br>Prøve<br>Ligg<br>Prøve                                                            | NO-DFS 1<br>NO-DFS 1<br>NO-DFS 2<br>Opprette        | 00m Rif<br>00m Rif<br>00m Rif<br>ny<br>nv<br>Prøve<br>Tellen<br>Tellen<br>Prøve<br>Tellen<br>Prøve<br>Tellen<br>Prøve                                                                                                    | Heltall<br>Heltall<br>Heltall<br>Si<br><br>de 5<br>de 5<br>de 5<br>de 5<br>de 10<br><br>de 10 | ett<br>kudd  | J<br>ASP,R,ER,VK<br>V55,2<br>Anvis<br>Enkeltskudd<br>Serie<br>Serie<br>Enkeltskudd<br>Serie<br>Enkeltskudd                                                 | Timer typ<br>PC+Monit<br>PC+Monit<br>PC+Monit<br>PC+Monit<br>PC+Monit<br>PC+Monit<br>PC+Monit                                                             | e Komma<br>or 1<br>or 1<br>or 1<br>or 1<br>or 1<br>or 1<br>or 1                                                                                                    | MLLeder<br>MLLeder<br>MLLeder<br>5 180<br>5 90<br>5 180<br>5 180<br>5 180<br>5 180<br>5 180<br>5 5 60                                                                                                    | Overfør til                              | Skudd<br>Skudd<br>Skudd<br>Skudd<br>1<br>2<br>3<br>4      | Skudd<br>Skudd<br>Skudd<br>Uts<br><br>Ligg<br>Ligg<br><br>Ligg<br>                                                                     | tyr      | Del 1 D<br>5<br>5<br>5<br>5 | el 2 1<br>5<br>5<br>5<br>10   | Del 3 |   |
| J<br>R_ER_<br>V55,2<br>Nr 1<br>2<br>3<br>4<br>5<br>6<br>7<br>8                                              | ASP_V65<br>Serienavn<br>Prøve<br>1. Serie Ligg<br>2. Serie Ligg<br>Prøve<br>Ligg<br>Prøve<br>Ligg                                                    | NO-DFS 1<br>NO-DFS 1<br>NO-DFS 2<br>Opprette        | 00m Rif<br>00m Rif<br>00m Rif<br>ny<br>Type<br>Prøve<br>Tellen<br>Tellen<br>Prøve<br>Tellen<br>Prøve<br>Tellen<br>Prøve<br>Tellen                                                                                                    | Heltall<br>Heltall<br>Heltall<br>S<br>de 5<br>de 5<br>de 5<br>de 10<br>de 10                  | lett<br>kudd | J<br>ASP,R,ER,Vf<br>V55,2<br>Anvis<br>Enkeltskudd<br>Serie<br>Serie<br>Enkeltskudd<br>Serie<br>Enkeltskudd<br>Serie                                        | Timer typ<br>PC+Monit<br>PC+Monit<br>PC+Monit<br>PC+Monit<br>PC+Monit<br>PC+Monit<br>PC+Monit                                                             | e Komma<br>or 1<br>or 1<br>or 1<br>or 1<br>or 1<br>or 1<br>or 1<br>or 1                                                                                                    | MLLeder<br>MLLeder<br>MLLeder<br>5 180<br>5 180<br>5 180<br>5 180<br>5 180<br>5 180<br>5 180<br>5 75                                                                                                    | Overfør til                              | Skudd<br>Skudd<br>Skudd<br>Skudd<br>1<br>2<br>3<br>4<br>5 | Skudd<br>Skudd<br>Skudd<br>Uts<br><br>Ligg<br>Ligg<br><br>Ligg<br><br>Ligg                                                             | tyr      | Del 1 D<br>5<br>5<br>5<br>5 | el 2 1<br>5<br>5<br>5<br>10   | Del 3 |   |
| J<br>R_ER_<br>V55,2<br>Serie<br>Nr 1<br>1<br>2<br>3<br>3<br>4<br>5<br>6<br>7<br>8<br>9                      | ASP_V65<br>Serienavn<br>Prøve<br>1. Serie Ligg<br>2. Serie Ligg<br>3. Serie Ligg<br>Prøve<br>Ligg<br>Prøve<br>Ligg<br>1. Serie Omsk                  | NO-DFS 1<br>NO-DFS 1<br>NO-DFS 2<br>Opprette        | 00m Rif<br>00m Rif<br>00m Rif<br>ny Type<br>Prøve<br>Tellen<br>Tellen<br>Prøve<br>Tellen<br>Prøve<br>Tellen<br>Omsk                                                                                                    | Heltall<br>Heltall<br>Heltall<br>de 5<br>de 5<br>de 5<br>de 10<br>de 10<br>de 10              | lett<br>kudd | J<br>ASP,R,ER,VK<br>V55,2<br>Anvis<br>Enkeltskudd<br>Serie<br>Serie<br>Serie<br>Enkeltskudd<br>Serie<br>Enkeltskudd<br>Serie<br>Serie<br>Enkeltskudd       | Timer typ<br>PC+Monit<br>PC+Monit<br>PC+Monit<br>PC+Monit<br>PC+Monit<br>PC+Monit<br>PC+Monit<br>PC+Monit<br>PC+Monit<br>PC+Monit                         | e Komma<br>or 1<br>or 1<br>or 1<br>or 1<br>or 1<br>or 1<br>or 1<br>or 1                                                                                                    | MLLeder<br>MLLeder<br>MLLeder<br>MLLeder<br>5 180<br>5 180<br>5 180<br>5 180<br>5 180<br>5 180<br>5 180<br>5 5 5                                                                                                    | Overfør til                              | Skudd<br>Skudd<br>Skudd<br>1<br>2<br>3<br>4<br>5          | Skudd<br>Skudd<br>Skudd<br>Uts<br><br>Ligg<br>Ligg<br><br>Ligg<br><br>Ligg<br><br>Ligg<br><br>Ligg<br>                                 | tyr<br>I | Del 1 D                     | el 2 [ [<br>5<br>5<br>5<br>10 | Del 3 |   |
| J<br>R_ER_<br>V55,2<br>Serie<br>Nr 1<br>1<br>2<br>3<br>3<br>5<br>6<br>7<br>8<br>9<br>10                     | ASP_V65<br>Serienavn<br>Prøve<br>1. Serie Ligg<br>2. Serie Ligg<br>Prøve<br>Ligg<br>Prøve<br>Ligg<br>1. Serie Omsk<br>2. Serie Omsk                  | NO-DFS 1<br>NO-DFS 2<br>Opprette<br>Uts             | 00m Rif<br>00m Rif<br>00m Rif<br>00m Rif<br>ny<br>Type<br>Prøve<br>Tellen<br>Prøve<br>Tellen<br>Prøve<br>Tellen<br>Prøve<br>Tellen<br>Omsk<br>Omsk                                                                                                    | Heltall<br>Heltall<br>Heltall<br>de 5<br>de 5<br>de 10<br>                                    | ett<br>kudd  | J<br>ASP,R,ER,VK<br>V55,2<br>Anvis<br>Enkeltskudd<br>Serie<br>Enkeltskudd<br>Serie<br>Enkeltskudd<br>Serie<br>Serie<br>Serie<br>Serie<br>Serie             | Timer typ<br>PC+Monit<br>PC+Monit<br>PC+Monit<br>PC+Monit<br>PC+Monit<br>PC+Monit<br>PC+Monit<br>PC+Monit<br>PC+Monit<br>PC+Monit                         | e Komma<br>or 1<br>or 1<br>or 1<br>or 1<br>or 1<br>or 1<br>or 1<br>or 1                                                                                                    | MLLeder<br>MLLeder<br>MLLeder<br>5 180<br>5 180<br>5 180<br>5 180<br>5 180<br>5 180<br>5 180<br>5 5 5<br>5 5                                                                                                    | Overfør til                              | Skudd<br>Skudd<br>Skudd<br>1<br>2<br>3<br>4<br>5          | Skudd<br>Skudd<br>Skudd<br>Uts<br><br>Ligg<br><br>Ligg<br><br>Ligg<br><br>Ligg<br>                                                     | tyr<br>I | Del 1 D<br>5<br>5<br>5      | el 2 [ [<br>5<br>5<br>5<br>10 | Del 3 |   |
| J<br>R_ER_<br>V55,2                                                                                         | ASP_V65<br>Serienavn<br>Prøve<br>1. Serie Ligg<br>2. Serie Ligg<br>Prøve<br>Ligg<br>1. Serie Omsk<br>2. Serie Omsk<br>3. Serie Omsk                  | NO-DFS 1<br>NO-DFS 2<br>Opprette<br>Uts             | 00m Rif<br>00m Rif<br>00m Rif<br>ny Type<br>Prøve<br>Tellen<br>Tellen<br>Tellen<br>Prøve<br>Tellen<br>Prøve<br>Tellen<br>Omsk<br>Omsk                                                                                                    | Heltall<br>Heltall<br>Heltall<br>de 5<br>de 5<br>de 10<br>                                    | ett<br>kudd  | J<br>ASP,R,ER,VK<br>V55,2<br>Anvis<br>Enkeltskudd<br>Serie<br>Serie<br>Enkeltskudd<br>Serie<br>Serie<br>Serie<br>Serie<br>Serie<br>Serie<br>Serie<br>Serie | Timer typ<br>PC+Monit<br>PC+Monit<br>PC+Monit<br>PC+Monit<br>PC+Monit<br>PC+Monit<br>PC+Monit<br>PC+Monit<br>PC+Monit<br>PC+Monit<br>PC+Monit<br>PC+Monit | e Komma<br>or 1<br>or 1<br>o | MLLeder<br>MLLeder<br>MLLeder<br>5 180<br>5 90<br>5 180<br>5 180<br>5 180<br>5 180<br>5 180<br>5 5 5<br>5 5<br>5 5<br>5 5                                                                                                    | Overfør til                              | Skudd<br>Skudd<br>Skive<br>1<br>2<br>3<br>4<br>5          | Skudd<br>Skudd<br>Skudd<br>Uts<br><br>Ligg<br>Ligg<br><br>Ligg<br><br>Ligg<br><br>Ligg<br>                                             | tyr<br>I | Del 1 C<br>5<br>5<br>5<br>5 | el 2   0<br>5<br>5<br>5<br>10 | Del 3 |   |
| J<br>R_ER_<br>V55,2<br>Nr 1<br>2<br>3 1<br>2<br>3 1<br>2<br>3 1<br>5<br>6<br>7<br>7<br>8<br>9<br>10 1<br>11 | ASP_V65<br>Serienavn<br>Prøve<br>1. Serie Ligg<br>2. Serie Ligg<br>3. Serie Ligg<br>Prøve<br>Ligg<br>1. Serie Omsk<br>2. Serie Omsk<br>3. Serie Omsk | NO-DFS 1<br>NO-DFS 2<br>Opprette<br>Uts             | 00m Rif<br>00m Rif<br>00m Rif<br>100m Rif<br>100m Rif. | Heltall<br>Heltall<br>Heltall<br>de 5<br>de 5<br>de 5<br>de 10<br>de 10<br>                   | lett<br>kudd | J<br>ASP,R,ER,Ve<br>V55,2<br>Anvis<br>Enkeltskudd<br>Serie<br>Serie<br>Serie<br>Enkeltskudd<br>Serie<br>Enkeltskudd<br>Serie<br>Serie<br>Serie<br>Serie    | Timer typ<br>PC +Monit<br>PC +Monit<br>PC +Monit<br>PC +Monit<br>PC +Monit<br>PC +Monit<br>PC +Monit<br>PC +Monit<br>PC +Monit                            | e Komma<br>or 1<br>or 1<br>or 1<br>or 1<br>or 1<br>or 1<br>or 1<br>or 1                                                                                                    | MLLeder<br>MLLeder<br>MLLeder<br>5 180<br>5 180<br>5 180<br>5 180<br>5 180<br>5 180<br>5 180<br>5 5 180<br>5 5 5 180<br>5 5 5 180<br>5 5 5 180<br>5 5 5 5 5 5 5 5 5 5 5 5 5 5 5 5 5 5 5 | Overfør til                              | Skudd<br>Skudd<br>Skudd<br>Skive<br>1<br>2<br>3<br>4<br>5 | Skudd<br>Skudd<br>Skudd<br>Uts<br><br>Ligg<br>Ligg<br><br>Ligg<br><br>Ligg<br><br>Ligg<br><br>Ligg<br><br>Ligg<br><br>Ligg<br><br>Ligg | tyr<br>I | Del 1 C<br>5<br>5<br>5<br>5 | el 2 [<br>5<br>5<br>5<br>10   | Del 3 |   |

5. Når du nå har fått alle programmene inn kan du slette eller legge til flere program fra andre organisasjoner eller lage dine egne skyteprogram. Kan også endre på eksisterende program.

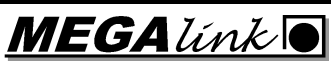

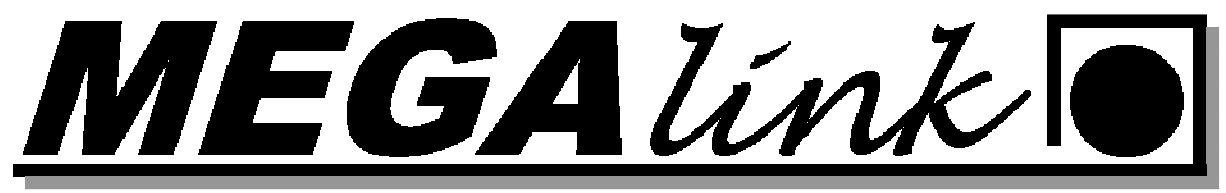

### Endre eksisterende program:

#### Gå til fil-Skyteprogram

Velg det programmet du vil endre maer dette og trykk Eksport

- 22 Endre skyteprogram Organisasjon Eksport Slett Opprette ny Import NO DES -Program Eksport Skyteprogramnavn Seriestørrelse \* Utstyr Skudd Skudd 100m Skiveheis 15m m 200m Skudd 300m Dugleik 100m Skudd Skudd Dugleik 200m Dugleik 300m Omgang 100m Skudd Skudd Skudo Disiplin Eksport 
 Disiplinnavn
 Skive
 Verdis:

 J
 NO-DFS 100m Rif... Heltall
 R/Er,/ASP/V65/V73

 R/ER/ASP/V65/V73
 NO-DFS 100m Rif... Heltall
 Disiplinnavn Verdisystem Klasse Stopp melding Seriebytte Startsum Del 1 Del 2 Del 3 MLLeder Skudd Skudd Skudd Skudd ASP,R.ER,V65,V73 MLLeder Serie Nr Serienavn Uts... Type Skudd Anvis Timer type Komma... Tid Overfør til Skive Utstyr Del 1 Del 2 Del 3 Enkeltskudd PC+Monitor Serie PC+Monitor Serie PC+Monitor Prøve Prøve Tellende 15 2 15 15 Ligg Kne Ligg Kne 3456789 Tellende 5 23 5 Ligg Prøve Tellende 5 Serie Enkeltskudd PC+Monitor Ligg 5 15 15 15 15 15 15 15 15 PC+Monitor PC+Monitor Prøve 10 4 10 10 Skudd Tellende Serie Prøve Omgang 1. Serie Omsk. Prøve Tellende Enkeltskudd PC+Monitor 10 Serie Serie PC+Monitor PC+Monitor 5 Omgang Omsk. --Serie Serie 10 11 2. Serie Omsk. Omsk PC+Monitor Serie Oms PC+Monito OK

|                                                                                                | skin 🖡 C Disk (C:) 🖡 Megalink 🖡 Stpl 🖡    | • •                                                                     | Sek I Stpl                               |          |
|------------------------------------------------------------------------------------------------|-------------------------------------------|-------------------------------------------------------------------------|------------------------------------------|----------|
| Organiser 🔻 🛛 Ny map                                                                           | pe                                        |                                                                         |                                          | H • (    |
| <ul> <li>Tilbud 2011</li> <li>Tilbud 2010</li> <li>Nedlastinger</li> <li>Skrivebord</li> </ul> | Navn<br>Comp57<br>Comp58<br>MillebWin7x64 | Dato endret<br>08.04.2011 12:37<br>08.04.2011 12:37<br>28.03.2011 12:57 | Type<br>Filmappe<br>Filmappe<br>Filmappe | Størrels |
| Biblioteker Bilder Dokumenter Musikk Uvideoer Datamaskin C Dick (C)                            |                                           |                                                                         |                                          |          |
| RECOVERY (D:)                                                                                  | · [                                       | ш                                                                       |                                          |          |
| Filnavn: 100                                                                                   | m.mlprg                                   |                                                                         |                                          |          |

Megalink a.s Hestehagen 6 **1440 DRØBAK**  <u>MEGAlínk</u>

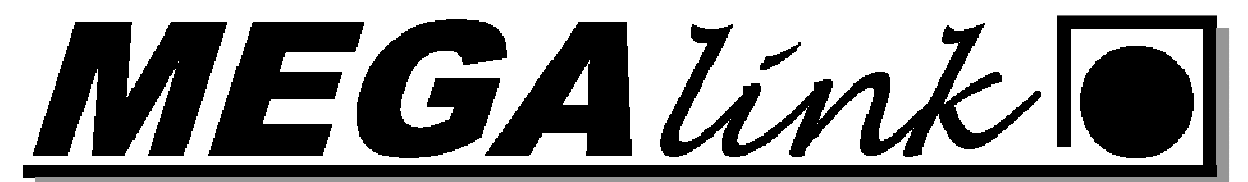

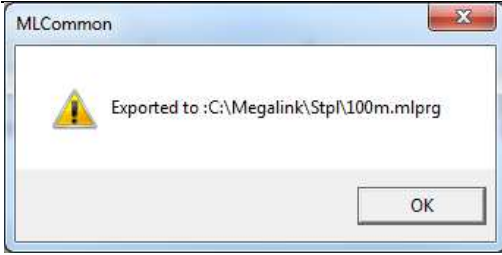

#### Velg opprette ny

| Endre skyteprogran | n        |                                                                                                    |     |        |         |
|--------------------|----------|----------------------------------------------------------------------------------------------------|-----|--------|---------|
| Organisasjon       | Opprette | ny                                                                                                    | Imp | ort    | Eksport |
| NO DFS             |          | -                                                                                                    |     |        |         |
| Program            | Opprette | ny                                                                                                    | Imp | ort    | Eksport |
| Skyteprogramnav    | 'n       | Seriestørre                                                                                                    | se  | Utstyr |         |
| 10 skudd 100m      |          | Skudd                                                                                                    |     |        |         |
| 10 skudd 200m      |          | Skudd                                                                                                    |     |        |         |
|                    |          | Classified and the second second seco |     |        |         |

Gi den et egent navn

| ОК |
|----|
|    |

Trykk import på skyteprogram velg det programmet du eksporterte og trykk åpne. Gi programmet et nytt navn.

| yteprogramnavn    |    |
|-------------------|----|
| 100m med knepokal | ОК |

Tilpass skyteprogrammet til den øvelsen du ønsker i tillegg. Husk det må gjøres på alle disipliner.

| Nr | Serienavn      | Uts | Туре     | Skudd | Anvis       | Timer type | Komma | Tid | Overfør til | Skive | Utstyr | Del 1 | Del 2 | Del 3 |   |
|----|----------------|-----|----------|-------|-------------|------------|-------|-----|-------------|-------|--------|-------|-------|-------|---|
| 3  | Kne            |     | Tellende | 5     | Serie       | PC+Monitor | 15    |     | 2           |       | Kne    | 5     | 5     |       |   |
| 4  | Ligg           |     | Tellende | 5     | Serie       | PC+Monitor | 15    |     | 3           |       | Ligg   | 5     | 5     |       |   |
| 5  | Prøve          |     | Prøve    |       | Enkeltskudd | PC+Monitor | 15    |     |             |       |        |       |       |       |   |
| 6  | 10 Skudd       |     | Tellende | 10    | Serie       | PC+Monitor | 15    |     | 4           |       |        |       | 10    |       |   |
| 7  | Prøve          |     | Prøve    |       | Enkeltskudd | PC+Monitor | 15    |     |             |       |        |       |       |       |   |
| 8  | Omgang         |     | Tellende | 10    | Serie       | PC+Monitor | 15    |     | 5           |       | Omgang |       |       |       | E |
| 9  | Kne            |     | Tellende | 6     | Serie       | PC+Monitor | 15    |     | 6           |       | Kne    |       |       |       |   |
| 10 | 1. Serie Omsk. |     | Omsk.    |       | Serie       | PC+Monitor | 15    |     |             |       |        |       |       |       |   |
| 11 | 2. Serie Omsk. |     | Omsk.    |       | Serie       | PC+Monitor | 15    |     |             |       |        |       |       |       |   |
| 12 | 3. Serie Omsk. |     | Omsk.    |       | Serie       | PC+Monitor | 15    |     |             |       |        |       |       |       |   |
|    |                |     |          |       |             |            |       |     |             |       |        |       |       |       |   |
|    |                |     |          |       |             |            |       |     |             |       |        |       |       |       |   |
|    |                |     |          |       |             |            |       |     |             |       |        |       |       | OK    |   |

I dette eksemplet skulle jeg ha en ekstra pokal skyting etter omgangen. Det skulle være en 6 skudd på kne. Jeg tok å endret ekstraserie Endret serie 9. Kne 6 skudd tellende og overfør til serie 6.

Megalink a.s Hestehagen 6 1440 DRØBAK MEGA línk

Tlf.: 64 93 34 12 Fax: 64 93 88 03

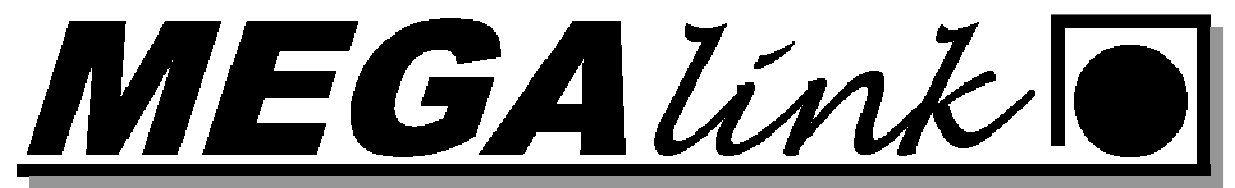

### Trening bytte av klasse:

Treningen skal styres fra pc men MLRes skal ikke brukes.

- 1. Velg Øvelse.
- 2. Ny Øvelse. Automatisk disiplinvalg skal være av og du kan dobbelklikke på disiplin og velge klasse der

| Øvelsesinformasj                                 | n<br>Øveleseen oo | 1         | - Skyteprogram -                                                              | Zoom                                               | stius                |                               | 1                                                       | OK                            |           |                                                                     |                        |
|--------------------------------------------------|-------------------|-----------|-------------------------------------------------------------------------------|----------------------------------------------------|----------------------|-------------------------------|---------------------------------------------------------|-------------------------------|-----------|---------------------------------------------------------------------|------------------------|
| Øvelsesnavn<br>Øvelsesdato                       | 07.12.2011        |           | Skyteprogram                                                                  | 15m                                                | -<br>-               | Midde     C Beste             | ils<br>zoom                                             |                               |           |                                                                     | Avbryt                 |
| Beskrivelse                                      |                   |           | Superfinale<br>m/Adva                                                         | rsel                                               |                      | Anvisning<br>Tempo            | natisk velkoms                                          | 3 📑                           | 3         | l<br>Vendefigur instillir<br>Delt klokkeknap<br>Fjern rammeskur     | nger 🔽<br>Ip Г<br>dd 🔽 |
| Øvelses-ID<br>Bruk startnumme<br>Send automatisk |                   |           | Felles lagskifte f<br>Anvisning på tvi<br>Automatisk disip<br>Automatisk utsk | or alle skiver<br>Ilingmonitor<br>Ilinvalg<br>rift | ы с <mark>с</mark> с | Klokk<br>Skuddvis<br>Skudd Vi | k kveraier<br>e på skytters n<br>ning<br>ardi Desimaler | nonitor<br>Normal<br>Automati | ▼<br>sk ▼ | Ignorer tom peric<br>Fremtrekk av bår<br>r System<br>C Egendefinert | nde I                  |
| Kopier til alle                                  | Kopier til neste  |           |                                                                               |                                                    |                      |                               |                                                         |                               |           |                                                                     |                        |
| S 🔽 🛛 D                                          | isiplin           | Skivetype |                                                                               | Verdisystem                                        | Tolk                 | Følsomhet                     | Lengde                                                  | Frekvens                      | Starts    | Faktisk avstand                                                     | Simulert avstand       |
| 1 🔽 📙                                            | ggende            | NO-DFS 15 | n Rifle                                                                       | Heltall                                            | 5.60mm               | Finkaliber                    | 3                                                       | 3                             |           | 15                                                                  | 1                      |
| 2 🔽 Li                                           | ggende            | NO-DFS 15 | n Rifle                                                                       | Heltall                                            | 5.60mm               | Finkaliber                    | 3                                                       | 3                             |           | 15                                                                  | 1                      |
| 3 🔽 J.                                           | 2,V55, AG3        | NO-DFS 15 | n Rifle                                                                       | Heltall                                            | 5.60mm               | Finkaliber                    | 3                                                       | 3                             |           | 15                                                                  | 1                      |
| 4 🔽 J,                                           | 2,V55, AG3        | NO-DFS 15 | m Rifle                                                                       | Heltall                                            | 5.60mm               | Finkaliber                    | 3                                                       | 3                             |           | 15                                                                  | 1                      |
| 5 🖌 3                                            | 5                 | NO-DFS 15 | m Rifle                                                                       | Heltall                                            | 5.60mm               | Finkaliber                    | 3                                                       | 3                             |           | 15                                                                  | 1                      |
| A 1777 A                                         | E (               | NO DEC 15 | n Bifle                                                                       | Hotal                                              | 5.60mm               | Finkaliber                    | 3                                                       | 3                             |           | 15                                                                  | 7                      |

3. Så er det bare og trykke OK og starte skytingen.

### Anbefalt treningsoppsett DFS 15m.

Alle de forskjellige øvelsene finner dere under meny→skyteprogram. Bilde dere får opp da ser dere nede på denne siden. Gå til program og velg endre. Velg så et av de anbefalte skyteprogrammene under.

### Trening 20x10 med Heis.

Dette programmet gir deg 20stk 10skudd serier med enkeltskudds anvisning. Du kan selv flytte heisen til ønsket posisjon.

### DFS 15m ligg, Junior/v55/kl.2 og Senior

Disse programmene gir deg 15m programmene med serie anvisning. Heisen flytter seg til riktig posisjon i henhold til valgte program/serie.

### DFS 35 15m Heis Auto

Dette er utendørsprogrammet for klasse 3-5 med serie anvisning. Heisen flytter seg til riktig posisjon i henhold til valgte program/serie.

MEGA línk

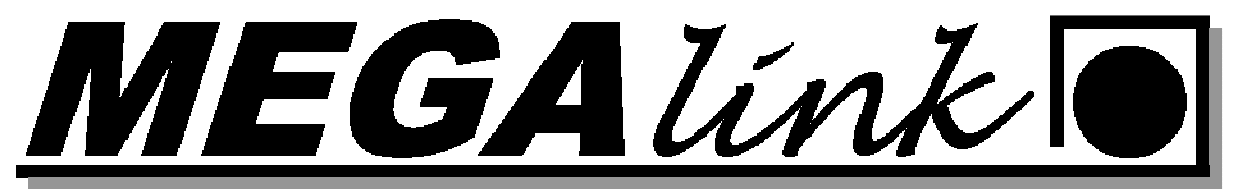

### Endre serie til enkeltskudds anvisning.

På monitor trykk meny – skyteprogram

| 1                   | Trening ' | 10          | STOPP                  | 1           | DFS 15m Ligg     | 5                     | TOPP            |
|---------------------|-----------|-------------|------------------------|-------------|------------------|-----------------------|-----------------|
|                     | NO-DFS    | 15m Rifle   | Ikke kontakt med skive |             | NO-DFS 15m Rifle | lkke ko               | ntakt med skive |
|                     |           |             |                        |             |                  | 5-Skudd Se<br>1. Ligg | rie             |
| Program             |           | DFS 15m Lig | <u> </u>               |             | 2                |                       |                 |
| Skive               |           | NO-DFS 15r  | n Rifle                |             | 3                |                       |                 |
| Skive varia         | ant       | Programdefi | nert                   |             | Serie            |                       |                 |
| Kaliber             |           | Fin         |                        | / / / Ne    | ste ser          |                       |                 |
| Motor frek          | vens      | 0           |                        | / / / Fo    | rrige ser        |                       |                 |
| Motor leng          | jde       | 0           | mm                     | 1 2 3 4 Sta | art              |                       |                 |
| Faktisk avstand 15  |           | 15          | m                      | An          | vis              |                       |                 |
| Simulert avstand 15 |           | 15          | m                      |             |                  |                       |                 |
| Kommand             | otid      | 0           | sek.                   | \\\\Sk      | uddetaljer       | 0                     | 0 0 0           |
| Anvisning           | stempo    | 3           | sek.                   | En          | keltskudd        |                       | 0 0 0           |
| Fallfigur re        | eset      | 60          | sek.                   |             | 3                |                       |                 |
| Stopp melding Nei   |           | Nei         |                        |             | 1                |                       | 0               |
| Auto innst          | illinger  | Nei         |                        |             |                  | Total                 | 0               |
| +                   |           | -           | Ferdig                 | Орр         | Ned              | ок                    | Avbryt          |
|                     |           |             |                        |             |                  |                       |                 |

Sett Auto innstillinger til NEI og velg ferdig.

Prøveskudd serien blir anvist som enkeltskudd men når du går over til første tellende trykk serie og velg enkeltskudd som vist på bilde over.

Lykke til med treningen!!!

### Trykkverdiene:

- Hjelpemiddel for å:
  - Vurdere skiveslitasje
  - Oppdage feil ved systemet
  - Vurdere skudd i ramme, rikosjetter etc.
- NB! Verdier kan være normale for feilanvist skudd!
- Hvis en av mikrofon verdiene ligger under 17 på alle skudd er denne mikrofonen på vei til å gå i stykker. Må byttes.
- Hvor kan mann finne verdiene.
  - <u>På monitor vil de vises til høyre fo</u>r skuddverdien.

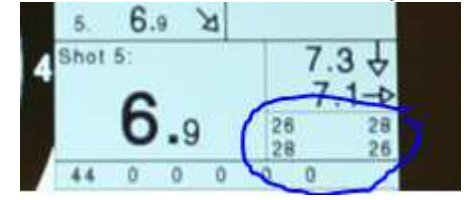

- I MLLeder vil verdiene vises på skytterkortene.

| Skudd fra serie | Tellende   | Verdi | A: B: C: D |
|-----------------|------------|-------|------------|
| ✓ 5: Prøve      | Ubehandlet | *,6   | 29: 32: 31 |
| G: Prøve        | Ubehandlet | *,9   | 29: 28: 28 |
| ✓ 7: Prøve      | Ubehandlet | *,7   | 29: 31: 28 |
| 1: Ligg         | 1: Ligg    | X,2   | 30: 31: 29 |
| 2: Ligg         | 2: Ligg    | *,6   | 28: 28: 29 |
| 3: Ligg         | 3: Ligg    | 9,6   | 28: 30: 30 |
| 4: Ligg         | 4: Ligg    | *,9   | 30: 30: 28 |
| 5: Ligg         | 5: Ligg    | *,9   | 28: 28: 29 |
| 1: Stå          | 1: Stå     | 9.0   | 30: 32: 28 |

Megalink a.s Hestehagen 6 1440 DRØBAK MEGA línk

Tlf.: 64 93 34 12 Fax: 64 93 88 03

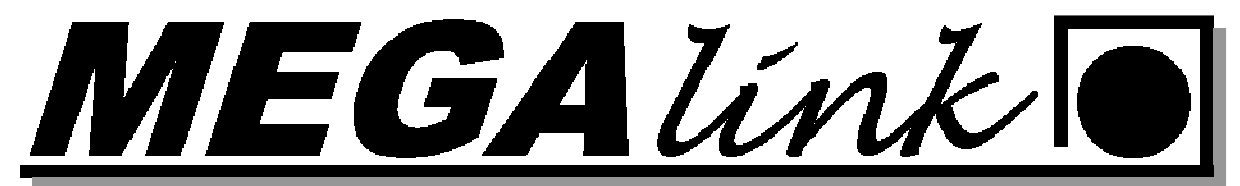

- Regler for vurdering av trykk
  - Se på jevnhet over flere skudd
  - Se på jevnhet mellom mikrofoner \_
  - Kal. .22/luftvåpen: Høye krav til jevnhet. Maks 2-3 skudd med 10-12 i trykk
  - Grovkaliber: Maks 3-4 skudd pr. 10 skudd med lavere enn 10-12 eller høyere \_ enn 50-60

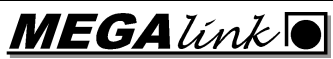